# 四川辰越工程管理有限责任公司-供应商 服务系统使用手册

供应商注册 + 供应商在线报名、缴费 + 在线领取招采文件 + 递交投标文件

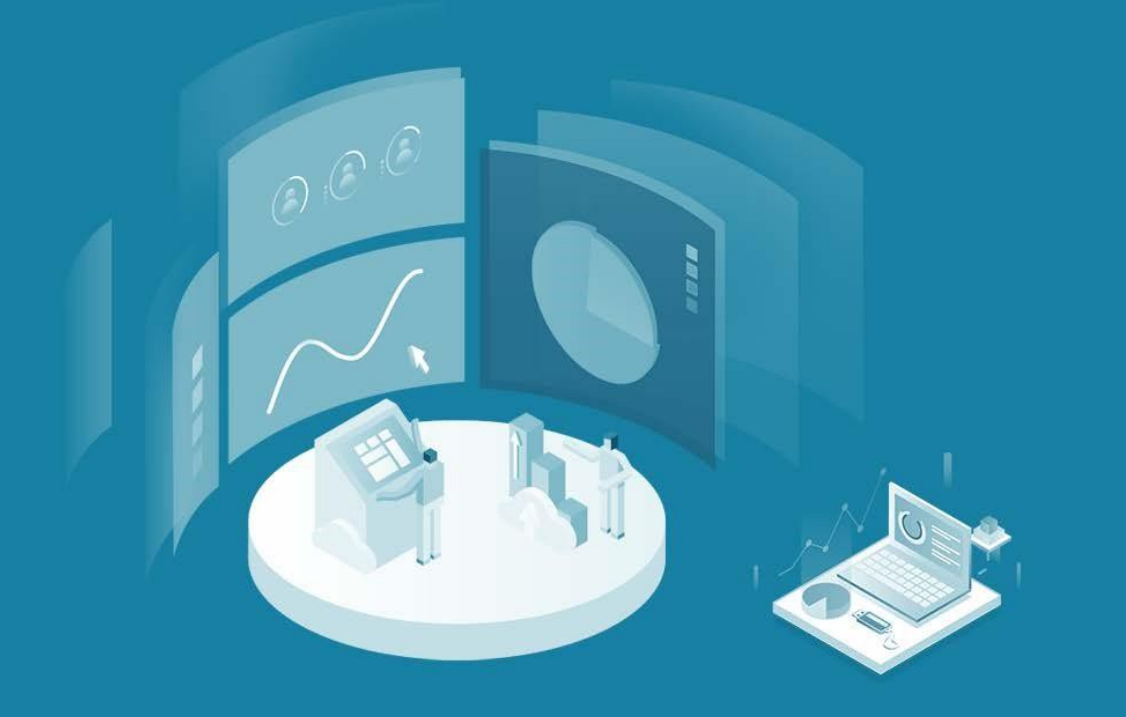

技术支持: 四川责派信息技术有限公司

# 供应商服务系统使用手册

一、如何查看正在报名项目

输入网址: http://www.sccyzb.com/(四川辰越工程管理有限责任公司)

二、如何登录注册

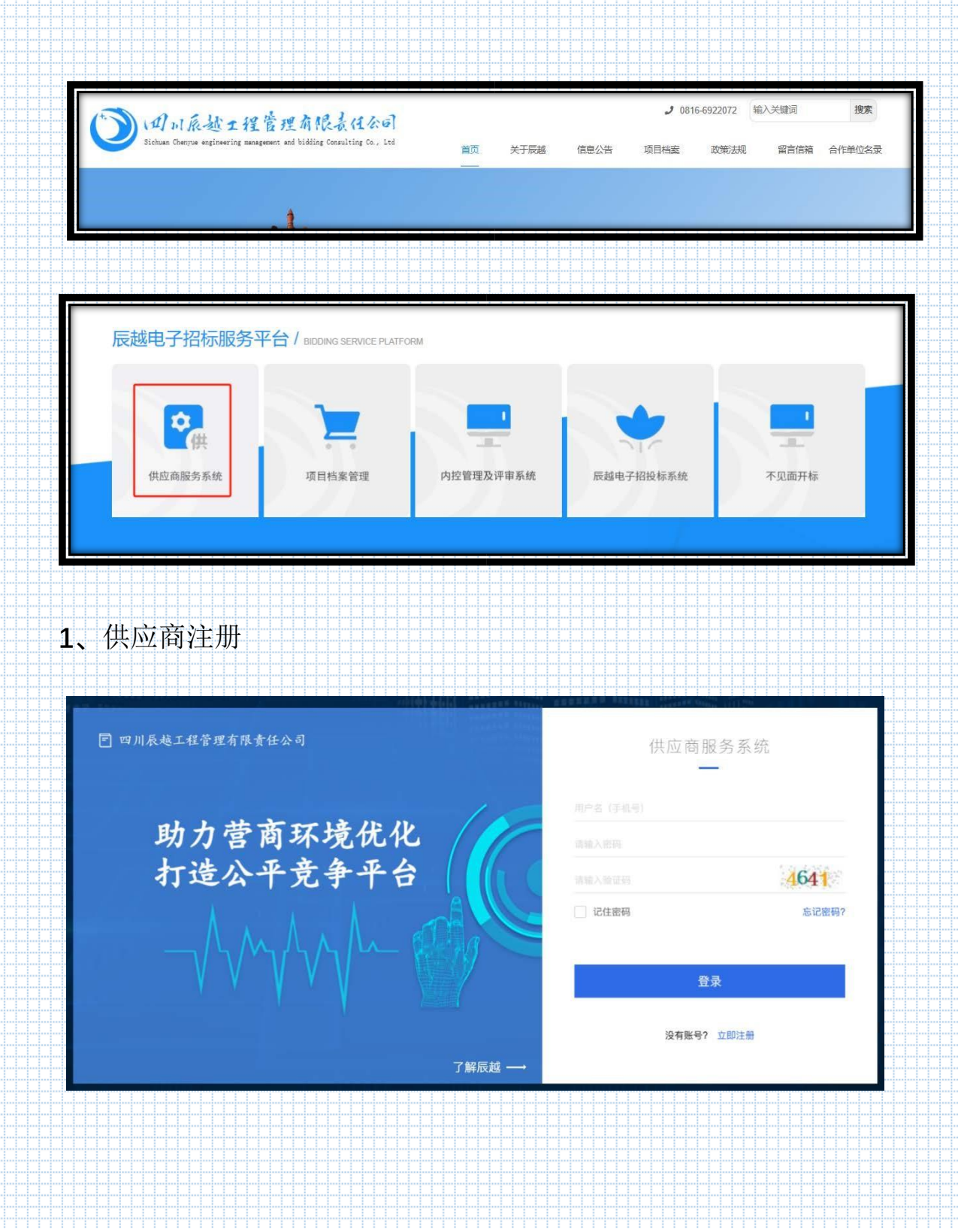

|                       |                                                                                                    | (9) 供应问服务系统注                                                                                                    | <del>10</del>                                                                                                    |
|-----------------------|----------------------------------------------------------------------------------------------------|----------------------------------------------------------------------------------------------------|----------------------------------------------------------------------------------------------------|
|                       | 1 服务条款协议                                                                                                    | 2 账户信息                                                                                                    | 3 注册完成                                                                                                    |
| 供应                    | 立商服务系统服务条款协议                                                                                                    |                                                                                                    |                                                                                                    |
| 5<br>5<br>5<br>5<br>7 | 欢迎阅读供应商服务系统(以下简称系<br>投标的各种工具和服务(下称"服务")<br>网安全的决定》、《中华人民共和国政<br>规章,制订本协议。通过本系统注册6                                                                                                    | 系统)服务条款协议(下称"本协议")。本协议阐述<br>)。根据《中华人民共和国合同法》、《中华人民共<br>20府采购法》、《互联网信息服务管理办法》、《<br>或为本单位投标供应商信息库的用户,和以其他形行                                                                                                   | 之条款和条件适用于您使用本系统所提供的采购招<br>和国畜作权法》、《全国人大常委会关于维护互联<br>[联网电子公告服务管理规定》等有关法律、法规、<br>(使用本供应商服务系统的用户,必须遵守本服务条                                                                                                    |
| Cint                  |                                                                                                    |                                                                                                    | ana ana amin'ny faritana amin'ny fanita amin'ny fanita amin'ny fanita amin'ny fanita amin'ny fanita amin'ny fa                                                                                             |
|                       | 1.4平系统的使用<br>本系统包含网上进行发售招标采购文件                                                                                                    | 4、澄清更正在线通知、采购合同登记上传等服务]                                                                                                    | 前能的供应商服务系统。注册会员时表示注册人已经                                                                                                    |
| 3                     | 接受本系统的各项服务和约定,如供应                                                                                                    | 立商报名后自行下载招标采购文件并默认已经获取、<br>采购会同并对其直交性负害等。否则造成的相关法                                                                                                    | 主动接收澄清更正通知并默认已经获知通知信息、                                                                                                    |
| 1                     | 平标/成交入按法律法规规定主动提交。<br>相关法律订立具有法律约束力的合约,<br>"服务"。本系统可随时自行全权决罚<br>一                                                                                                    | 作为潜在供应商的公司和个人及其它采购招投标样<br>起驳回向任何单位和个人提供"服务"。"服务" 7                                                                                                    | 律问题由注册人自行承担。"服务"仅供能够根据<br>3关的工作人员使用。如不符合本项条件,请勿使用<br>5会提供给被暂时停止或终止资格的本系统注册会                                                                                                    |
| 1                     | H标/MX文人按法律法规规定主动提交<br>相关法律订立具有法律约束力的合约,<br>"服务"。本系统可随时目行全权法5<br>员。<br>2.接受条款                                                                                                    | 作为潜在共应商的公司和个人灵建夺,百万息成的日本次<br>作为潜在共应商的公司和个人及其它采购招投标<br>是驳回向任何单位和个人提供"服务"。"服务"7                                                                                                    | 律问题由注册人自行承担。"服务"仅供能够根据<br>3关的工作人员使用。如不符合本项条件,请勿使用<br>5会提供给被暂时停止或终止资格的本系统注册会                                                                                                    |
|                       | 十個/ μ及父 (按法律法规规定主动)提公<br>相关法律订立具有法律约束力的合约,<br>"服务"。本系统可随时自行全权法<br>员。<br>2.接受条款<br>本系统著作权、商标权等知识产权、β<br>(何方式讲入本系统即表示你同意已)                                                                                    | 作为潜在供应商的公司和个人及其它采购招投标<br>作为潜在供应商的公司和个人及其它采购招投标<br>2致回向任何单位和个人提供"服务"。"服务"2<br>所有权、运作权和解释权等归<br>3%订本协议 日何将接受本协议的全部条款约束                                                                                        | 律问题由注册人自行承担。"服务"(仅供能够根据<br>3关的工作人员使用。如不符合本项条件,请勿使用<br>5会提供给被暂时停止或终止资格的本系统注册会<br>(以下简称建招公司)唯一所有。以<br>本系统可随时决定面对"条款" on "条款" 有任                                                                              |
| - <b>F</b>            | 千你/ 成交入後法律法规规定主动提交<br>相关法律订立具有法律约束力的合约,<br>"服务"。本系统可随时自行全权决定<br>员。<br>2.接受条款<br>本系统著作权、商标权等知识产权、所<br>任何方式进入本系统即表示您同意已经<br>何变更,本系统将在其网上刊载公告国<br>统公布后,立即自动生效。您应在登录                                            | 作为潜在供应商的公司和个人及其它采购招投标<br>建议回向任何单位和个人提供"服务"。"服务";<br>所有权、运作权和解释权等归<br>圣签订本协议,且您将接受本协议的全部条款约束。<br>其他方式,通知予修。如您不同意相关变更,必<br>其信行细阅读修订后的"条款",并有权选择或得到                                                            | 律问题由注册人自行承担。"服务"仅供能够根据<br>目关的工作人员使用。如不符合本项条件,请勿使用<br>不会提供给被暂时停止或终止资格的本系统注册会<br>(以下简称建招公司)唯一所有。以<br>本系统可随时决定更改"条款"。如"条款"有任<br>项停止使用"服务"。经修订的"条款"一经在本系<br>"继续使用"服务";一旦忽继续使用"服务",则                            |
|                       | 千你/成交入後法律法规规定主动提交<br>相关法律订立具有法律约束力的合约,<br>"服务"。本系统可随时自行全权决定<br>员。<br>2.接受条款<br>在所方式进入本系统即表示您同意已经<br>何变更,本系统将在其网上刊载公告驾<br>统公布后,立即自动生效。您应在驾员<br>表示您已接受经修订的"条款",当绝<br>能增强的新内容均受本协议约束。                          | 作为潜在供应商的公司和个人提供"服务"。"服务";<br>作为潜在供应商的公司和个人及集合采购招投标准<br>复驳回向任何单位和个人提供"服务"。"服务";<br>所有权、运作权和解释权等归<br>圣签订本协议,且您将接受本协议的全部条款约束。<br>发其他方式,通知予您。如您不同意相关变更,必须<br>是后仔细阅读修订后的"条款",并有权选择或停」<br>多与本系统发生争议时,应以最新的服务协议为准。 | 律问题由注册人自行承担。"服务"仅供能够根据<br>目关的工作人员使用。如不符合本项条件,请勿使用<br>不会提供给被暂时停止或终止资格的本系统注册会<br>(以下简称建招公司)唯一所有。以<br>本系统可随时决定更改"条款"。如"条款"有任<br>顶停止使用"服务"。经修订的"条款"一经在本系<br>上继续使用"服务";一旦忽继续使用"服务",则<br>除另有明确声明外,任何使"服务"范围扩大或功  |
|                       | 4初/成交入後法律法规规定主动提交。<br>相关法律订立具有法律约束力的合约,<br>"服务"。本系统可随时目行全权决罚<br>员。<br>2.接受条款<br>本系统著作权、商标权等知识产权、所<br>任何方式进入本系统即表示您同意已经<br>何变更,本系统将在其网上刊载公告国<br>统公布后,立即自动生效。您应在登录<br>表示您已接受经修订的"条款",当能<br>能增强的新内容均受本协议约束。    | 不知道同时开始美美在艾宾中,日对道政部司已次及<br>作为潜在共应商的公司和个人及其它未购招投标准<br>皇驳回向任何单位和个人提供"服务"。"服务"了<br>所有权、运作权和解释权等归<br>圣签订本协议,且您将接受本协议的全部条款约束。<br>这其他方式,通知予您。如您不同意相关变更,必<br>我后仔细阅读修订后的"条款",并有仅选择或停」<br>忍与本系统觉生争议时,应以最新的服务协议为准。    | 律问题由注册人自行承担。"服务"仅供能够根据<br>3关的工作人员便用。如不符合本项条件,请勿使用<br>不会提供给被暂时停止或终止资格的本系统注册会<br>(以下简称建招公司)唯一所有。以<br>本系统可随时决定更改"条款"。如"条款"有任<br>项停止使用"服务"。经修订的"条款"一经在本系<br>土继续使用"服务";一旦您继续使用"服务",则<br>除另有明确声明外,任何使"服务"范围扩大或功  |
|                       | 1407,00次人投法律法规规定主动提交、<br>相关法律订立具有法律约束力的合约,<br>"服务"。本系统可随时自行全权决定<br>员。<br>2.接受条款<br>本系统著作权、商标权等知识产权、所<br>任何方式进入本系统即表示您同意已经<br>何变更,本系统将在其网上刊载公告国<br>统公布后,立即自动生效。您应在登录<br>表示您已接受经修订的"条款",当您<br>能增强的新内容均受本协议约束。 | 作为潜在供应南的公司和个人灵真子,百分追逐的百之次。<br>作为潜在供应南的公司和个人灵供"服务"。"服务"了<br>所有权、运作权和解释权等归<br>圣签订本协议,且您将接受本协议的全部条款约束。<br>发其他方式,通知予您。如您不同意相关变更,必<br>尽后仔细阅读修订后的"条款",并有权选择或停止<br>影与本系统发生争议时,应以最新的服务协议为准。                         | 律问题由注册人自行承担。"服务"(仅供能够根据<br>3关的工作人员使用。如不符合本项条件,请勿使用<br>S会提供给被暂时停止或终止资格的本系统注册会<br>(以下简称建招公司)唯一所有。以<br>本系统可随时决定更改"条款"。如"条款"有任<br>项停止使用"服务"。经修订的"条款"一经在本系<br>上继续使用"服务"。经修订的"条款"一经在本系                           |
|                       | 中你人成父人後法律法规规定主动提定公司<br>相关法律订立具有法律约束力的合约,<br>"服务"。本系统可随时目行全权决罚<br>员。<br>2.接受条款<br>本系统著作权、商标权等知识产权、角<br>任何方式进入本系统即表示您同意已经<br>何变更,本系统将在其网上刊载公告国<br>统公布后,立即自动生效。您应在登录<br>表示您已接受经修订的"条款",当能<br>能增强的新内容均受本协议约束。   | 不知道同时开始美美在艾克等,日对道路前日本及<br>作为潜在共应商的公司和个人提供"服务"。"服务"了<br>所有权、运作权和解释权等归<br>圣签订本协议,且您将接受本协议的全部条款约束。<br>或其他方式,通知予您。如您不同意相关变更,必<br>我后仔细阅读修订后的"条款",并有权选择或停」<br>忍与本系统发生争议时,应以最新的服务协议为准。                             | 律问题由注册人自行承担。"服务"仅供能够根据<br>3关的工作人员使用。如不符合本项条件,请勿使用<br>不会提供给被暂时停止或终止资格的本系统注册会<br>(以下简称建招公司)唯一所有。以<br>本系统可随时决定更改"条款"。如"条款"有任<br>项停止使用"服务"。经修订的"条款"一经在本系<br>上继续使用"服务";一旦您继续使用"服务",则<br>除另有明确声明外,任何使"服务"范围扩大或功  |
|                       | 中你小成父人每法律法规规定主动提交、<br>相关法律订立具有法律约束力的合约,<br>"服务"。本系统可随时自行全权决定<br>员。<br>2.接受条款<br>本系统著作权、商标权等知识产权、角<br>任何方式进入本系统即表示您同意已经<br>何变更,本系统将在其网上刊载公告国<br>统公布后,立即自动生效。您应在登录<br>表示您已接受经修订的"条款",当您<br>能增强的新内容均受本协议约束。    | 作为潜在供应南的公司和个人提供"服务"。"服务"了<br>作为潜在供应南的公司和个人提供"服务"。"服务"了<br>所有权、运作权和解释权等归<br>圣签订本协议,且您将接受本协议的全部条款约束。<br>或其他方式,通知予您。如您不同意相关变更,必<br>我后仔细阅读修订后的"条款",并有权选择或停止<br>影与本系统发生争议时,应以最新的服务协议为准。                          | 律问题由注册人自行承担。"服务"仅供能够根据<br>3关的工作人员使用。如不符合本项条件,请勿使用<br>5会提供给被暂时停止或终止资格的本系统注册会<br>(以下简称建招公司)唯一所有。以<br>本系统可随时决定更改"条款"。如"条款"有任<br>项停止使用"服务"。经修订的"条款"一经在本系<br>迁继续使用"服务"。一旦忽继续使用"服务",则<br>除另有明确声明外,任何使"服务"范围扩大或功  |
|                       | 中你人成交人後法律法规规定主动提交、<br>相关法律订立具有法律约束力的合约,<br>"服务"。本系统可随时目行全权决定<br>员。<br>2.接受条款<br>本系统著作权、商标权等知识产权、角<br>任何方式进入本系统即表示您同意已经<br>何变更,本系统将在其网上刊载公告或<br>统公布后,立即目动生效。您应在登录<br>表示您已接受经修订的"条款",当您<br>能增强的新内容均受本协议约束。    | 不知道日內不分乘義後任又負人,日外回過的日本之。<br>作为潜在共应商的公司和个人及其這天際相投板計<br>皇驳回向任何单位和个人提供"服务"。"服务"了<br>所有权、运作权和解释权等归<br>圣签订本协议,且您将接受本协议的全部条款约束。<br>或其他方式,通知予您。如您不同意相关变更,必<br>我后仔细阅读修订后的"条款",并有权选择或得J<br>您与本系统发生争议时,应以最新的服务协议为准。   | 律问题由注册人自行承担。"服务"仅供能够根据<br>3关的工作人员使用。如不符合本项条件,请勿使用<br>5会提供给被暂时停止或终止资格的本系统注册会<br>(以下简称建招公司)唯一所有。以<br>本系统可随时决定更改"条款"。如"条款"有任<br>项停止使用"服务"。经修订的"条款"一经在本系<br>土继续使用"服务";一旦您继续使用"服务",则<br>除另有明确声明外,任何使"服务"范围扩大或功  |
|                       | 中你内放交人每法律法规规定主动提交、<br>相关法律订立具有法律约束力的合约,<br>"服务"。本系统可随时目行全权决罚员。<br>2.接受条款<br>本系统著作权、商标权等知识产权、所任何方式进入本系统即表示您同意已经<br>何变更,本系统将在其网上刊载公告国统公布后,立即自动生效。您应在登录<br>表示您已接受经修订的"条款",当能<br>能增强的新内容均受本协议约束。                | 不知道中的不知識美術性又包含,日外间級的日本次。<br>作为潜在共应南的公司和个人提供"服务"。"服务";<br>新有权、运作权和解释权等归<br>圣签订本协议,且您将接受本协议的全部条款约束。<br>或其他方式,通知予您。如您不同意相关变更,必须<br>是后仔细阅读修订后的"条款",并有权选择或停」<br>您与本系统发生争议时,应以最新的服务协议为准。                          | 律问题由注册人自行承担。"服务"仅供能够根据<br>3关的工作人员使用。如不符合本项条件,请勿使用<br>5会提供给被暂时停止或终止资格的本系统注册会<br>(以下简称建招公司)唯一所有。以<br>本系统可随时决定更改"条款"。如"条款"有任<br>项停止使用"服务"。经修订的"条款"一经在本系<br>- 经续使用"服务"。一旦您继续使用"服务",则<br>除另有明确声明外,任何使"服务"范围扩大或功 |

|          | (7) 供应商服务系统注                                                                                                    | m           |
|----------|----------------------------------------------------------------------------------------------------|-------------|
| 1 服务条款协议 | 2 账户信息                                                                                                    | ③ 注册完成      |
| 用户类型     | <ul> <li>● 供应商/投标人</li> </ul>                                                                                                    |             |
| 登录账号     | 请输入手机号                                                                                                    | R# \$1      |
| 验证石马     | 第二年10月1日開始11月3年30日日日11月1日日日<br>方式、建议编写法定代集人手机号码<br>请输入手机验证码 蒙取                                                                                                    | ۵٬۱۳۶۹      |
| 登录密码     | 请输入登录密码                                                                                                    | 8           |
| 确认 四石马   | 请再次输入登录密码                                                                                                    | 80          |
|          |                                                                                                    |             |
|          | Т#                                                                                                    |             |
|          | F-#                                                                                                    |             |
|          | 下—#                                                                                                    |             |
|          | 下─₩                                                                                                    | ₩           |
| 1 服务条款协议 | 下─#<br>(•)供应商服务系统注<br>2账户信息                                                                                                    | 3 注册完成      |
| 1 服务条款协议 | 下→# ① 供应商服务系统注 ② 账户信息                                                                                                    | :册          |
| 1 服务条款协议 | 下一歩         ① 供应商服务系统注         ② 账户信息         ●         ●         ●         ●         ●         ●         ●         ●         ●         ●         ●         ●         ●         ●         ●         ●         ●         ●         ●         ●         ●         ●         ●         ●         ●         ●         ●         ●         ●         ●         ●         ●         ●         ●         ●         ●         ●         ●         ●         ●         ●         ●         ●         ●         ●         ●         ●         ●         ●         ●         ●         ●         ● | <del></del> |
| 1 服务条款协议 | 下一步         ① 供应商服务系统注         ② 账户信息         ● 範的用户,您的系统账号已         请牢记您的账号信息         登录账号:       8         登录账号:       8         夏索密码:       1                                                                                                    | 册<br>3 注册完成 |

2、提交注册资料

特别提示:为提升政府采购营商环境,减少供应商的车马劳顿,四川 辰越工程管理有限责任公司特推出网上报名服务,但是基于新注册用 户需要 30-60 分钟审核时间,参与项目的供应商必须要在项目报名截 止时间一个小时前完成注册及资料提交,否则造成逾期报名责任由供 应商承担。 2.1 首次登录需要完善以下资料。准确填写以信息后,提交审核,等待

|                                                                                                    |                                                                                                    | 3503                                                                                                    |                                                                                                  |
|----------------------------------------------------------------------------------------------------|----------------------------------------------------------------------------------------------------|----------------------------------------------------------------------------------------------------|--------------------------------------------------------------------------------------------------|
| じ遍出                                                                                                    | 供应商信息                                                                                                    |                                                                                                    |                                                                                                  |
|                                                                                                    |                                                                                                    |                                                                                                    |                                                                                                  |
| 1.                                                                                                    | 施位组织形式                                                                                                    | 场入组织                                                                                                    |                                                                                                  |
| 8 mm 0 mm 0                                                                                                    | m 02.mtf2                                                                                                    | - 全地场人 •                                                                                                    |                                                                                                  |
|                                                                                                    | 兼位名称                                                                                                    | (hP20)el / []]]                                                                                                    |                                                                                                  |
| 区 正在根名项目                                                                                                    | 統一社會信用代码/组织机构代码证券                                                                                                    | 10                                                                                                    |                                                                                                  |
| 四 税参与的项目                                                                                                    | 法定代表人/负责人                                                                                                    | 96.75.83                                                                                                    |                                                                                                  |
| 13 项目澄清更正                                                                                                    | 电子邮箱                                                                                                    | 1 zept com                                                                                                    |                                                                                                  |
| ③ 帮助中心                                                                                                    | 關(亞注于州外北市山上                                                                                                    | chengdushi                                                                                                    |                                                                                                  |
|                                                                                                    | 成立日期                                                                                                    | 2020-02-21                                                                                                    |                                                                                                  |
|                                                                                                    | an Scholm.                                                                                                    |                                                                                                    | 構成現象:<br>上市市場所的な商品会会が開かきた時間の構成したの開かり構成<br>したり入していたかり目的体も、実行者<br>したり、PEC/PNG構成の開かり、大小の不過度は<br>2M。 |
|                                                                                                    | 但以及同時中國以大臣等                                                                                                    | manual the country was                                                                                                    | 55.2316.1.1.60.00)+                                                                              |
|                                                                                                    |                                                                                                    |                                                                                                    | 構成要求:<br>上待20歳に並修理認力加強法人対策的法。<br>学校533時代、支持1月G3/月EG/PNG格式<br>代、支小不相對322M。                        |
|                                                                                                    |                                                                                                    |                                                                                                    |                                                                                                  |
|                                                                                                    |                                                                                                    | NCW BLOCHIER                                                                                                    |                                                                                                  |
|                                                                                                    |                                                                                                    | NOW RECOVER                                                                                                    |                                                                                                  |
|                                                                                                    |                                                                                                    | NGA MARK                                                                                                    |                                                                                                  |
| ·····································                                                                                                    |                                                                                                    | <u> 16.08</u> 16.034158 17 17 17 17 17 17 17 17 17 17 17 17 17                                                                                                    | 中央投资项目招标                                                                                         |
| ····································                                                                                                    | ◎ 全部   政府采购   自主                                                                                                    | <u> 15.08</u> 15.024458 15.024458 15.024458 15.02445 15.02445 15.0244 15.024 15.02 |                                                                                                  |
| olocot<br>guy                                                                                                    | <ul> <li>◆ 全部 政府采购 自主</li> <li>201</li> <li>202</li> <li>双目振号: 预算全領: 35万:</li> </ul>                                                            |                                                                                                    | 中央投资项目招标 游响入                                                                                     |
| оларана<br>порта<br>А жер<br>О на о                                                                                                    | ② 全部 〕 政府采购 〕 自主<br>202<br>2050-02 型目編号: 预算金額: 1555<br>21<br>2002-02 型目編号: 预算金額: 0.0032                                                         |                                                                                                    | 中央投資项目招标 (謝給入 (<br>-21 17:00                                                                     |
| () 退出<br>() 現出<br>() 現出<br>() 現出<br>() 現出<br>() 現金<br>() 現金<br>() 現金<br>() 現金<br>() 現出<br>() 現出<br>() () () () () () () () () () () () () (                                                                                                    | ◆ 全部 ) 政府采购 〕 自主<br>21 202<br>项目集号: 预算金票: 35万;<br>21 202<br>项目集号: 预算金票: 35万;<br>21 202<br>项目集号: 预算金票: 0.003                                     |                                                                                                    | 中央投资项目招标 (油硷入 (<br>-21 17.00                                                                     |
|                                                                                                    | <ul> <li>◆ 全部 政府采购 自主</li> <li>202<br/>双目報号: 预算金額: 35万7</li> <li>21<br/>202<br/>双目報号: 预算金額: 0.032</li> </ul>                                    |                                                                                                    | 中央投资项目招标 ( )新输入 ( )<br>-21 17:00                                                                 |
| () 退出     (現在)     (現在)     (用在)     (用在) | <ul> <li>全部 政府采购 自主</li> <li>21<br/>2020-02</li> <li>202<br/>双目编号: 反用全部: 35万;</li> <li>21<br/>202<br/>双目编号: 反用全部: 0.033</li> </ul>              | NOA     NOA               | 中央投资项目招标 (新紀入 (<br>-21 1700                                                                      |
| ● 通出<br>                                                                                                    | <ul> <li>◆ 全部 政府采购 自主</li> <li>21 202<br/>双目编号: 预算全部: 357;</li> <li>21 202<br/>双目编号: 预算全部: 357;</li> <li>21 202<br/>双目编号: 预算全部: 0033</li> </ul> | 1000                                                                                                    | 中央投资项目招标 (新和入 (<br>-21 17:00                                                                     |

注: 未审核成功的用户不能对系统进行操作,并且系统会提示在审核

- н.
- 3、供应商报名
- 3.1 选择要参与的项目

|                   | ①退出               | ◆ 全部                                                                                                    | 政府采购                                                 | 自主招标采购                     | 工程招标                                                                                                    | 国际招标                                                                      | 中央投资                                                                                                    | 向目招标            | (1896.A |   |  |
|-------------------|-------------------|----------------------------------------------------------------------------------------------------|------------------------------------------------------|----------------------------|----------------------------------------------------------------------------------------------------|---------------------------------------------------------------------------|----------------------------------------------------------------------------------------------------|-----------------|---------|---|--|
|                   |                   | -                                                                                                    |                                                      |                            |                                                                                                    |                                                                           |                                                                                                    |                 |         |   |  |
| 1<br>1953         | 02<br>76102       | 21 20<br>2020-02 项目                                                                                                    | 200220-002                                           | !<br>:额:35万元 分包数量:1        | 1个 盛名时间: 2020-02                                                                                                    | 2-21 08:00 副 2020                                                         | -02-21 21:00                                                                                                    |                 |         |   |  |
| A 账户              | <u>م بناھ</u>     |                                                                                                    |                                                      |                            | < 1                                                                                                    | >                                                                         |                                                                                                    |                 |         |   |  |
| 🕑 正在              | 报名项目              |                                                                                                    |                                                      |                            |                                                                                                    |                                                                           |                                                                                                    |                 |         |   |  |
| 凹 我参              | 与的项目              |                                                                                                    |                                                      |                            |                                                                                                    |                                                                           |                                                                                                    |                 |         |   |  |
| 🛛 项目              | 澄清更正              |                                                                                                    |                                                      |                            |                                                                                                    |                                                                           |                                                                                                    |                 |         |   |  |
| ③ 帮助              | 中心                |                                                                                                    |                                                      | ¢                          |                                                                                                    |                                                                           |                                                                                                    |                 |         |   |  |
| 2 报名              |                   |                                                                                                    |                                                      |                            |                                                                                                    |                                                                           |                                                                                                    |                 |         |   |  |
|                   | ලා සංස            | ♥ 政府采购/项目信                                                                                                    |                                                      |                            |                                                                                                    |                                                                           |                                                                                                    |                 |         |   |  |
|                   |                   | 项目概况                                                                                                    | 6                                                    |                            |                                                                                                    |                                                                           |                                                                                                    |                 |         |   |  |
| 1<br>904          | 50<br>20102       |                                                                                                    | 项目名称<br>准购人                                          | 20200220-002               |                                                                                                    |                                                                           | 项目展示                                                                                                    |                 |         |   |  |
| A 10 <sup>4</sup> | O same            |                                                                                                    | (10日)(11日)<br>(11日)(11日)<br>(11日)(11日)<br>(11日)(11日) | арану насяр<br>1-т-ерд     |                                                                                                    |                                                                           | 等现方式<br>预算金额                                                                                                    | 公开184系<br>3575元 |         |   |  |
| 四 我参              | 授名项目              |                                                                                                    | 2                                                    |                            |                                                                                                    |                                                                           |                                                                                                    |                 |         |   |  |
| (2) 期間            | 澄清更正<br>中心        | 1 100 25 105.00                                                                                                    | 根名时间                                                 | 2020-02-21 08:00 1         | 00:15 15-50-0505                                                                                                    |                                                                           |                                                                                                    |                 |         |   |  |
| 0 1110            |                   | (SPUE)                                                                                                    | taticono<br>e e al estas                             | 2020-02-21 22:00           |                                                                                                    |                                                                           | 974((10)(0)                                                                                                    | 2020-2-21       |         | - |  |
| 3选择 <sup>3</sup>  | 页目包件、             | 填写经办                                                                                                    | 人信息                                                  | 急、上传                       |                                                                                                    |                                                                           |                                                                                                    |                 |         |   |  |
| 3选择1              | 页目包件、             | 填写经办                                                                                                    | 人信息                                                  | 急、上传                       |                                                                                                    |                                                                           |                                                                                                    |                 |         |   |  |
| 3 选择1             | 页目包件、             | 填写经办                                                                                                    | 人信息                                                  | 3.、上传<br>- 填写报名(           |                                                                                                    |                                                                           |                                                                                                    |                 |         |   |  |
| 3 选择]             | 页目包件、<br>         | 填写经办<br><sup>分115</sup><br><sup>第—12</sup>                                                                                                    | 人信息                                                  | 3.、上传<br>- 填写报名(           | 2000 R M W M M M M M M M M M M M M M M M M M                                                                                                    | 54k                                                                       |                                                                                                    |                 |         |   |  |
| 3 选择]             | 页目包件、<br>         | 填写经办<br><sup>分11号</sup><br>第一12                                                                                                    | ,                                                    | 3.、上传<br>- 填写报名(<br>请准确填写以 | 10.00 R 44                                                                                                    | 5 m                                                                       |                                                                                                    |                 |         |   |  |
| 3 选择1             | 页目包件、<br>速調<br>〇〇 | 填写经办<br><del>》1089</del><br>第一包                                                                                                    | 人信息<br>1                                             | 3. 上传<br>填写报名(<br>请准确填写以   | R B R K                                                                                                    | 5年                                                                        | (10)/// (10)// (10) |                 |         |   |  |
| 3 选择              |                   | 填写经办<br><del>分如号</del><br>第一包                                                                                                    | 人信<br>。<br>1                                         | 3、上传<br>填写报名(<br>请准确填写以    | 100 R K S                                                                                                    | <u>4</u><br>4<br>4<br>4<br>4<br>4<br>4<br>4<br>4<br>4<br>4<br>4<br>4<br>4 | xxxxxxxxxxxxxxxxxxxxxxxxxxxxxxxxxxxx                                                                                                    |                 |         |   |  |
| 3 选择              |                   | 填写经办<br>分10 <del>9</del><br>第一10<br>5 请输入经办人组<br>8 请输入经办人组                                                                                                    | 人信息<br>1<br>1                                        | 3.<br>上传<br>靖准确填写以         | 10.00 R 44                                                                                                    | 5 <b>称</b>                                                                | ★人手机号码                                                                                                    |                 |         |   |  |
| 3 选择1             |                   | 填写经办<br>7009<br>第一包<br>5 请输入经办人组<br>6 请输入经办人组                                                                                                    | 人信息<br>1<br><sup>名</sup>                             | 3.、上传<br>填写报名(<br>请准确填写以   | 10.00 RKS<br>二<br>二<br>二<br>二<br>二<br>二<br>二<br>二<br>二<br>二<br>二<br>二<br>二                                                                                                    | 5 <b>柳</b>                                                                | xxxxxxxxxxxxxxxxxxxxxxxxxxxxxxxxxxxx                                                                                                    |                 |         |   |  |
| 3 选择              |                   | 填写经办<br>分10号<br>第一10<br>5 请输入经办人组<br>章 请输入经办人组                                                                                                    | 人信息<br>1<br>香                                        | 3、上传<br>填写报名(<br>请准确填写以    | 10.00 R × ×                                                                                                    | <u>4</u>                                                                  | xxxxxxxxxxxxxxxxxxxxxxxxxxxxxxxxxxxx                                                                                                    |                 |         |   |  |
| 3选择1              |                   | 填写经办<br>分11号<br>第一包<br>5 谢输入经办人组<br>8 谢输入经办人组                                                                                                    | 人信息<br>1<br>···································      | 3、上传<br>填写报名(<br>请准确填写以    | 10.00 R 44                                                                                                    | 5年                                                                        | ★人手机管钢                                                                                                    |                 |         |   |  |
| 3 选择1             |                   | 填写经办<br>7009<br>第一包<br>5 谢瑜入经办人想<br>8 谢输入经办人想                                                                                                    | 人信息<br>1<br><sup>名</sup>                             | 3.、上传<br>靖准确填写以            | 10.00 RKS<br>二<br>吉息<br>方包名                                                                                                    | <b>4柳</b><br>御袖入经纪                                                        | ★人手机雪钢                                                                                                    |                 |         |   |  |
| 3 选择              |                   | 填写经办<br>分11号<br>第一12<br>5 请输入经办人组<br>章 请输入经办人组                                                                                                    | 人信息<br>1<br>都寄地址                                     | 3. 上传                      | 10.00 R 4<br>吉息                                                                                                    | <u>5</u> 称                                                                | A.手机号码                                                                                                    |                 |         |   |  |
| 3 选择              |                   | 填写经办<br><u> 分加</u><br>第一位<br>5 谢瑜入经办人组<br>章 谢瑜入经本信件                                                                                                    |                                                      | JOUNT:                     | 10.00 R 4 4                                                                                                    | S称                                                                        |                                                                                                    |                 |         |   |  |
| 3 选择              |                   | 填写经办                                                                                                    |                                                      | 3. 上传                      | 1000 RKS<br>二日の日本<br>二日の日本<br>二日<br>二日の日本<br>二日の日本<br>二日の日<br>二日の日<br>二日の日<br>二日の日<br>二日の日<br>二日の日<br>二日の日<br>二日の日<br>二日の日<br>二日の日<br>二日の日<br>二日の日<br>二日の日<br>二日の日<br>二日の日<br>二日の日<br>二日の日<br>二日の日<br>二日の日<br>二日の日<br>二日の日<br>二日の日<br>二日の日<br>二日の日<br>二日の日<br>二日の日<br>二日の日<br>二日の日<br>二日の日<br>二日の日<br>二日の日<br>二日の日<br>二日日<br>二日 |                                                                           |                                                                                                    |                 |         |   |  |
| 3 选择]             |                   | 填写经办<br><u> 分118</u><br>第一12<br>5<br>第第第入经办人対<br>第<br>第<br>第<br>第<br>第<br>第<br>第<br>第<br>第<br>第<br>二<br>1<br>1<br>1<br>1<br>1<br>1<br>1<br>1<br>1<br>1<br>1<br>1<br>1 |                                                      | 3. 上传                      | 1000 R 4<br>二<br>二<br>二<br>二<br>二<br>二<br>二<br>二<br>二<br>二<br>二<br>二<br>二                                                                                                    |                                                                           |                                                                                                    |                 |         |   |  |
| 3 选择              |                   | 其写经办<br>7105<br>第一位<br>5 谢瑜入经办人经                                                                                                    |                                                      |                            | シンパ 明道                                                                                                    |                                                                           |                                                                                                    |                 |         |   |  |

#### 3.4 付款

### 微信扫码完成支付

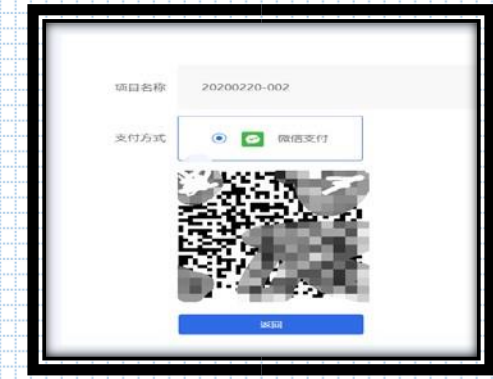

注:如未支付报名费,可在我参与的项目中找到待支付项目,点击重 新支付即可。 如提交的报名信息有误,被退回后,可在我参与的项目中找到退回项

#### 目,点击重新填写即可。

| 1700000                                   | 0 | 项目名称: 项目名称: 项目编号:<br>项目编号:<br>投标数计时间: 2020-C 1 9:00 | 将杀给封问: 2020-111 09:00 至 2020-01 17:00<br>开标动时间: 2020/111 0:00:00 |
|-------------------------------------------|---|-----------------------------------------------------|------------------------------------------------------------------|
| A NUP D HA                                |   | 参与分位。 <b>第一位</b><br>像清更正:香                          | (#15月1日): 2020-C 2                                               |
| 🕑 正在报名项目                                  |   | ③ 振去信息持续                                            | N、傳於原可在錄影收給來文件。<br>口 重新的                                         |
| ── 我参与的项目                                 |   |                                                     |                                                                  |
| <ul><li>図 项目邊清更正</li><li>⑦ 帮助中心</li></ul> | 9 | 项目名称:<br>项目编号:<br>投标截止时间: 2020                      | 왕동(昭)句: 2020                                                     |
|                                           |   | 奏与分包: <b>第二包</b><br>激演页正: 香                         | @ 5perfie): 2020-0 3 1 == ==                                     |
|                                           |   | • •••••••••••••••••••••••••••••••••••               | 以未有股名和小时间附属之际交换名信用,但为股名未成功,股名要将说词。                               |

### 4、下载文件

供应商提交报名资料且付款成功后,在报名信息确认无误后可直接下

载招采文件。

| ① 退出                                     |   | 5 ) 待付款                 |                                      |           |
|------------------------------------------|---|-------------------------|--------------------------------------|-----------|
| 102<br>95021第102                         | • | 项目齿称: 2020              | 报名时间: 2020 08:0<br>开标时间: 2020, 11:00 | 00 至 2020 |
| A 账户 ♀ 消息 <sup>⑤</sup>                   |   | 参与分包:第一包<br>澄清更正:是 查看详储 | 参与时间: 202011:1                       | 1:52      |
|                                          |   | 招采文件                    |                                      |           |
| 🖸 正在报名项目                                 | / | 分包号                     | 招采文件                                 | 下载次数      |
| □ 我参与的项目                                 |   | 第一包                     | 招采文件_200221/1000                     | 1         |
| <ul><li>园项目澄清更正</li><li>⑦ 帮助中心</li></ul> |   |                         | < 1 >                                |           |

## 5、更新账号信息

#### 5.1 点击红色边框内容

| 〇退出                    | ◆ 全部 政府采购 自主招标采购     □     □     □     □     □     □     □     □     □     □     □     □     □     □     □     □     □     □     □     □     □     □     □     □     □     □     □     □     □     □     □     □     □     □     □     □     □     □     □     □     □     □     □     □     □     □     □     □     □     □     □     □     □     □     □     □     □     □     □     □     □     □     □     □     □     □     □     □     □     □     □     □     □     □     □     □     □     □     □     □     □     □     □     □     □     □     □     □     □     □     □     □     □     □     □     □     □     □     □     □     □     □     □     □     □     □     □     □     □     □     □     □     □     □     □     □     □     □     □     □     □     □     □     □     □     □     □     □     □     □     □     □     □     □     □     □     □     □     □     □     □     □     □     □     □     □     □     □     □     □     □     □     □     □     □     □     □     □     □     □     □     □     □     □     □     □     □     □     □     □     □     □     □     □     □     □     □     □     □     □     □     □     □     □     □     □     □     □     □     □     □     □     □     □     □     □     □     □     □     □     □     □     □     □     □     □     □     □     □     □     □     □     □     □     □     □     □     □     □     □     □     □     □     □     □     □     □     □     □     □     □     □     □     □     □     □     □     □     □     □     □     □     □     □     □     □     □     □     □     □     □     □     □     □     □     □     □     □     □     □     □     □     □     □     □     □     □     □     □     □     □     □     □     □     □     □     □     □     □     □     □     □     □     □     □     □     □     □     □     □     □     □     □     □     □     □     □     □     □     □     □     □     □     □     □     □     □     □     □     □     □     □     □     □     □     □     □     □     □     □     □     □     □     □     □     □     □     □     □     □     □     □     □     □     □     □ | X Q |
|------------------------|----------------------------------------------------------------------------------------------------|-----|
| etaza                  | 202<br>2020-02 项目编号: 预算金额: 35万元 分位数量: 1个 服名时间: 2020- 06:00 到2020- 17:00                                                                                                    |     |
| ♀ 账户 ♀ 消息 <sup>3</sup> | 202<br>2020-02 项目编号: 预算金额: 0.032万元 分包数量: 14个 报名时间: 2020-6 15:00 到2020-6 17:00                                                                                                    |     |
| 🖸 正在报名项目               |                                                                                                    |     |
| 凹 我参与的项目               |                                                                                                    |     |
| R 项目澄清更正               |                                                                                                    |     |
| ⑦ 帮助中心                 |                                                                                                    |     |
|                        |                                                                                                    |     |

5.2 点击修改

| ③通出            | 目短人介 😂     | 账号安全 |       |   |
|----------------|------------|------|-------|---|
|                |            |      |       |   |
| 1              |            |      |       |   |
|                |            |      |       |   |
| A 800 0 388 0  |            |      |       |   |
|                |            |      |       |   |
| 🗹 正在报名项目       |            |      |       |   |
| 凹 税参与的项目       |            |      |       |   |
| 四 语目语清楚正       | 基本法则       |      |       |   |
| to manufacture | 登录所引 (手约号) |      | 傳改    |   |
| 四 床购合同登记       | 电子邮箱       | 002  | 18.22 | × |
| ◎ 帮助中心         |            |      |       |   |
|                |            |      |       |   |

5.3 输入系统绑定手机验证码

|                                                                                                    | 手机号) 12550270002                                                                           | la de la desta de la desta de la desta de la desta de la desta de la desta de la desta de la desta de la desta<br>Altra de la desta de la desta de la desta de la desta de la desta de la desta de la desta de la desta de la dest |                                                                                                    |                                                                                                    |                                                       |                                      |               |   |
|----------------------------------------------------------------------------------------------------|--------------------------------------------------------------------------------------------|----------------------------------------------------------------------------------------------------|----------------------------------------------------------------------------------------------------|----------------------------------------------------------------------------------------------------|-------------------------------------------------------|--------------------------------------|---------------|---|
| بالال       العالم         بالال       العالم         العالم       العالم         العالم       العالم                                                                                                    | 信息验证                                                                                       | ×                                                                                                    |                                                                                                    |                                                                                                    |                                                       |                                      |               |   |
| #109       135         #109       100         #109       100         100       100         100       100         100       100         100       100         100       100         100       100         100       100         100       100         100       100         100       100         100       100         100       100         100       100         100       100         100       100         100       100         100       100         100       100         100       100         100       100         100       100         100       100         100       100         100       100         100       100         100       100         100       100         100       100         100       100         100       100         100       100         100       100         100                                                                                                    |                                                                                            |                                                                                                    |                                                                                                    |                                                                                                    |                                                       |                                      |               |   |
|                                                                                                    | 手机号 1355 1                                                                                 |                                                                                                    |                                                                                                    |                                                                                                    |                                                       |                                      |               |   |
|                                                                                                    | 验证码 请输手机验证码                                                                                | 获取验证码                                                                                                    |                                                                                                    |                                                                                                    |                                                       |                                      |               |   |
|                                                                                                    | 图形码 请输入图形码                                                                                 | 2750                                                                                                    |                                                                                                    |                                                                                                    |                                                       |                                      |               |   |
|                                                                                                    | EC.                                                                                        | 630                                                                                                    |                                                                                                    |                                                                                                    |                                                       |                                      |               |   |
|                                                                                                    |                                                                                            | TONE                                                                                                    |                                                                                                    |                                                                                                    |                                                       |                                      |               |   |
|                                                                                                    | 围代码 511012323123KH                                                                         | · 一 一 一                                                                                                    |                                                                                                    |                                                                                                    |                                                       |                                      |               |   |
| 4. 将需要修改的内容填写完成后,点击提交审核。     (低成酶信息     (低成酶信息     (低成酶信息     (低成酶信息     (低成酶信息     (低成酶信息     (低成每一位全信用代码/组织机构代码语句     (低点一位全信用代码/组织机构代码语句     (低点一位全信用代码/组织机构代码记信和)     (低点一位全信用代码)     (低点一位在图代码)     (低点一位全信用代码)     (低点一位在图代码)     (低点一位在图代码)     (低点位在图代码)     (低点一位在图代码)     (低点位在图代码)     (低点dell)     (低点dell)     (低点dell)     (低点dell)     (低点dell)     (低点dell)     (低点dell)     (低点dell)     (低点dell)     (低点dell)     (低点dell)     (低点dell)     (低点dell)     (低dell)     (低dell)     (低dell)     (dell)     ( | 码证                                                                                         |                                                                                                    |                                                                                                    |                                                                                                    |                                                       |                                      |               |   |
| 4 将需要修改的内容填写完成后,点击提交审核。         (吸腐信息         単位銀形式       法人组织         単位第二       単位第二         単位第一       単位第一         単位第一       単位第一         単位第一       単位第一         単位第一       単位人         単位第一       単位人         単位第一       単位人         単位第一       単位人         単位第一       単位人         単位第一       単位人         単位第一       単位人         単位第一       一         単位第一       一         単位二       一         単位二       一         単                                                                                                    |                                                                                            |                                                                                                    |                                                                                                    |                                                                                                    |                                                       |                                      |               |   |
| 44 将需要修改的内容填写完成后,点击提交审核。     #位理研照: 法人组织 ・     #位理研照: 法人组织 ・     #位理研照: 法人组织 ・     #位理研照: 法人组织 ・     #位理研照: 法人组织 ・     #位理解: @wb人供位生物     @wb人性位生物。     @wb人性位生物     @wb人性位生物     @wb人生位生用代码/组织机构代码正号     法定代教人/负责人     #bb人进行世报/ 例始入法定代教人/负责人     #bb人进行世报    @wb人进行参照     #bb人进行过用规址     @wb人进行参照     @wb人进行参照     @wb人进行参照     @wb人进行参照     @wb人进行参照     @wb人进行参照     @wb人进行参照     @wb人进行参照     @wb人进行参照     @wb人进行规址     @wb人进行参照     @wb人进行参照     @wb人生合     @wb人生合     @wb人进行参照     @wb人进行参照     @wb人进行参照     @wb人进行参照     @wb人生合     @wb人生合     @wb人生合     @wb人生合     @wb人生合     @wb人生合     @wb人生合     @wb人生合     @wb人生合     @wb人生合     @wb人生合     @wb人生合     @wb人生合     @wb人生合     @wb人生合     @wb人生合     @wb人生合     @wb人生合     @wb人生合     @wb人生合     @wb人生合     @wb人生合     @wb人生合     @wb人生合     @wbdu是     @wb人生合     @wbdu是     @wbdu是     @w |                                                                                            |                                                                                                    |                                                                                                    |                                                                                                    |                                                       |                                      |               |   |
| 供应商信息           単位組织形式         法人組织           単位建築         企业送入           単位蒸管         商金入业           単位蒸管         商金入业           単位蒸管         商金入业           単位蒸管         商金入地           単位蒸管         商金入地           単位蒸管         商金入地           単位素         商金入地           単合工学者         商金入地           単合工研究         商金入地           単合工研究         商金入地           単合工研究         商金入地           単合工研究         商金入地           単合工研究         商金入地           単合工研究         商金入地           単合工研究         商金入学           単合工研究         日本           単合工研究         日本           単合工研究         日本           単合工研究         日本           単合工研究         日本           単位工学         日本           単位工学         日本           単位工学         日本           単位工学         日本           単位工会         日本           単位工会         日本           単位工会         日本           単位工会         日本           単位工会         日本           単位工会         日本                                                                                                    | .4 将需要修改的内容填                                                                               | [写完成后,点击提                                                                                                    | 交审核。                                                                                                    |                                                                                                    |                                                       |                                      |               |   |
| 供应商信息         単位担所形式       注人组用         単位建築       企业注入         単位建築       企业注入         単位定称       再位金称         単位活用代码/组织机构代码证号       研輸入点一社会信用代码/组织机构代码证号         法定代表人分选人       評輸入点一社会信用代码/组织机构代码证号         法定代表人分选人       評輸入点定代表人分选人         単位活用代码       評輸入点定代表人分选人         単位活用       評輸入生ご会信用         建立計用       評価入生ご会信用         建立計用       評価入生ご会信用         建立計用       ごの20-03-13         聖山共開       ごの20-03-13         電山共開       ごの20-03-13         電山共開       ごの20-03-13         電山共開       ごの20-03-13         電山県       ごの20-03-13         電山県       ごの20-03-13         電山県       ごの20-03-13         電山県       ごの20-03-13         電山県       ごの20-03-13         東山県       「「の20-04-04-04-04-04-04-04-04-04-04-04-04-04                                                                                                    |                                                                                            |                                                                                                    |                                                                                                    |                                                                                                    |                                                       |                                      |               |   |
| 単位電想       単位電報       ・         単位電報       企业法人       ・         単位電報       企业法人       ・         単位電報       函业法人       ・         単位電報       画物入単位図称       ・         単位電報       画物入単位図称       ・         単位電報       画物入単位図称       ・         単位電報       画物入単位図称       ・         第位入単一位全信用代码/但识别协代码证号       画物入地一业会信用代码/但识别协代码证号         方法症代表人父急患人       画物入法定代意人父急患人         电子邮箱       一       一         第位注册地址       画会注册地址         成工目期       2020-03-13         富业取開       ①       ○         富业取開       ①       ○         「「「「」」」」                                                                                                    |                                                                                            |                                                                                                    |                                                                                                    |                                                                                                    |                                                       |                                      |               |   |
| 単位銀沢形式       送人組沢         単位発程       企业法人         単位名称       勝倫人単位名称         第位名称       勝倫人単位名称         第一社会信用代码/组织机构代码证明       勝倫人地一台会信用代码/组织机构代码证明         第一社会信用代码/组织机构代码证明       勝倫人地一台会信用代码/组织机构代码证明         第一社会信用代码/组织机构代码证明       勝倫人地一台会信用代码/组织机构代码证明         第一社会信用代码/组织机构代码证明       勝倫人地一台会信用代码/组织机构代码证明         第一社会信用代码/组织机构代码证明       第一社会信用代码/组织机构代码证明         第一社会信用代码/组织机构代码证明       第一部金人地会信用的         第一型公式研究       第一個公式研究         第二日、 第二部的目前会社会会部的雪型业外规模体外证明       小人不認知 上代 新聞の         第二日、 「「」」」       「」」」         第二日、 「」」       新聞の         第二日、 「」」       ● 「」」         第二日、 「」」       ● 「」」         第二日、 「」       ● 「」」         第二日、 「」       ● 「」」         ● 「」」       ● 「」」         ● 「」」       ● 「」」         ● 「」」       ● 「」」       ● 「」」         ● 「」」       ● 「」」       ● 「」」       ● 「」」         ● 「」」       ● 「」」       ● 「」」       ● 「」」       ● 「」」         ● 「」」       ● 「」」       ● 「」」       ● 「」」       ● 「」」       ● 「」」       ● 「」」       ● 「」」       ● 「」」       ● 「」」       ● □」       ● □」       ● □」       ● □」       <                                                                                                    | 供应商信息                                                                                      |                                                                                                    |                                                                                                    |                                                                                                    |                                                       |                                      |               |   |
| 単位组织形式       法人组织         単位架型       企业主人         単位常部       那金人单位名称         単位常部       那金人人生合信用代码/组织机构代码证号         法会代表人/公素人       前金人生合信用代码/组织机构代码证号         建立代表人/公素人       前金人生合信用代码/组织机构代码证号         単位注册地址       前金人单位注册地址         加工日期       2020-03-13         電业供照       「「「「「」」」」         「「」」」「「」」」」       「「」」「「」」」「」」」         化成百申購认证表       「」」」         化成百申購认证表       「」」」         化成百申購认证表       「」」」         「」」「」」」「」」」       「」」」「」」」         「」」」       「」」」         ①       「」」         ①       「」」」         ①       「」」」         ①       「」」」         ①       「」」         ①       「」」         ①       「」」         ①       「」」」         ①       「」」」         ①       「」」         ①       「」」         ①       「」」」         ①       「」」         ①       「」」         ①       「」」         ①       「」」         ①       「」」         ①       「」」         ①                                                                                                    |                                                                                            |                                                                                                    |                                                                                                    |                                                                                                    |                                                       |                                      |               |   |
| 単位現形式       法人组织         単位発型       企业法人         単位名称       単輸入単位名称         単位名称       博輸入統一社会信用代码/组织机构代码证号         防金代表人/负责人       博輸入法定代表人/负责人         電子部箱       博輸入単位注册地址         単位注册地址       西金日期         運业5日       2020-03-13         雪业5日       軍业5日         「「「「「「「」」」」」」」」       「「」」」「」」」」         市       「「」」」」」」         「「」」」」」」       「「」」」」         「」」」」       「「」」」」         「」」」」       「」」」」         「」」」」       「」」」」         「」」」」       「」」」         「」」」」       「」」」」         「」」」」       「」」」」         「」」」」       「」」」」         「」」」」       「」」」」         「」」」       「」」」         「」」」       「」」」         「」」」       「」」」         「」」」       「」」」         「」」」       「」」」         「」」」       「」」」         「」」」       「」」」         「」」」       「」」」         「」」」       「」」」         「」」」       「」」」         「」」」       「」」」         「」」」       「」」」         「」」」       「」」」                                                                                                    |                                                                                            |                                                                                                    |                                                                                                    |                                                                                                    |                                                       |                                      |               |   |
| 単位動かられ、 アム通来     ・     単位型かられ、 アム通来     ・     単位型が、 ・     単位型な称     薄喩入単位名称     薄喩入単位名称     薄喩入生全信用代码/组织机均代码证号     薄喩入生全信用代码/组织机均代码证号     法全代素人/公園人     电子邮稿     薄喩入电子邮稿     章位注册地址     游输入电子邮稿     章位注册地址     游输入电子邮稿     章位注册地址     成立日間     2020-03-13     重业坊照     重业坊照     重重業      重要が照     電子・     電子・     電     電子・     電子・     電子・     電子・     電子・     電子・     電子・     電     電子・     電子・     電     電子・     電子・     電子・     電子・     電     電話     電子・     電話     電話   |                                                                                            |                                                                                                    |                                                                                                    |                                                                                                    |                                                       |                                      |               |   |
| 単位表本       ・         単位素本       薄輪入単位名称         第一社会信用代码/组织机体代码证号       薄輪入店一社会信用代码/组织机体代码证号         第一社会信用代码/组织机体代码证号       薄輪入店一社会信用代码/组织机体代码证号         第一社会信用代码/组织机体代码证号       薄輪入店一社会信用代码/组织机体代码证号         第一社会信用代码/组织机体代码证号       薄輪入店一社会信用代码/组织机体代码证号         第一社会信用代码/组织机体代码证号       薄輪人店一社会信用代码/组织机体代码证号         第一日本       第一社会信用代码/组织机体代码证号         第一社会信用代码/组织机体代码证号       薄輪的人店会         第一位注册地址       第一位注册地址         成立日期       2020-03-13         雪山休期       2020-03-13         雪山休期       「「「「「「」」」」」         「「」」」」       「「」」」「「「「」」」」」」         「「」」」」       「」」」         「「」」」」       「」」」         「」」」」       「」」」         「」」」       「」」」」         「」」」       「」」」         「」」」       「」」」         「」」」       「」」」         「」」」       「」」」         「」」」       「」」」         「」」」       「」」」         「」」」       「」」」         「」」」       「」」」         「」」」       「」」」         「」」」       「」」」         「」」」       「」」」         「」」」       「」」」         「」」」       」」 <td></td> <td></td> <td>_</td> <td></td> <td></td> <td></td> <td></td> <td></td>                                                                                                    |                                                                                            |                                                                                                    | _                                                                                                    |                                                                                                    |                                                       |                                      |               |   |
| 単位名称       請給入集一社会信用代码/组织机构代码证号         第絵入集一社会信用代码/组织机构代码证号       請給入集一社会信用代码/组织机构代码证号         法定代表人/负责人       請給入集合/総查人         电子邮箱       請給入集合         単位注册地址       請給入集位注册地址         成立日期       2020-03-13         雪业払照       「「「「「」」」」」         「「」」」「「」」」」       「「」」」         供应商申请认证表       (供应商申请认证表) 填写后扫描上传图片         供应商申请认证表       「「」」」         「」」」       「」」」         供应商申请认证表       「」」」         「」」」       「」」」         「」」」       「」」」         「」」」」       「」」」         「」」」       「」」」         「」」」       「」」」         「」」」       「」」」         「」」」       「」」」         「」」」       「」」」         「」」」       「」」」         「」」」       「」」」         「」」」       「」」」         「」」」       「」」」         「」」」       「」」」         「」」」       「」」」         「」」」       「」」」         「」」」       「」」」         「」」       「」」」                                                                                                    | 甲位组织形式                                                                                     | 法人组织                                                                                                    | *                                                                                                    |                                                                                                    |                                                       |                                      |               |   |
| 第一社会信用代码/组织机构代码证券       謝給入統一社会信用代码/组织机构代码证号         法定代表人/负责人       謝給入生行振人/负责人         电子邮箱       謝給入単位注册地址         単位注册地址       謝給入単位注册地址         成立日期       2020-03-13         雪业丸照                                                                                                    | 单位组织形式                                                                                     | 法人组织企业法人                                                                                                    | *<br>*                                                                                                    |                                                                                                    |                                                       |                                      |               |   |
| 法定代表人/负责人       謝輸入法定代表人/负责人         电子部確       博輸入电子邮箱         単位注册地址       潮輸入单位注册地址         成立日期       2020-03-13         雪业热照                                                                                                    | 単位组织形式<br>单位类型<br>单位名称                                                                     | 法人组织<br>企业法人<br>请输入单位名称                                                                                                    | •                                                                                                    |                                                                                                    |                                                       |                                      |               |   |
| 电子邮箱       潮输入电子邮箱         単位注册地址       潮输入单位注册地址         成立日期       2020-03-13         雪业执照                                                                                                    | 单位组织形式<br>单位类型<br>单位名称<br>统一社会信用代码/组织机构代码证号                                                | 法人组织<br>企业法人<br>请输入单位名称<br>请输入统一社会信用代码/组织机构                                                                                                    | •<br>•<br>9代码证号                                                                                                    |                                                                                                    |                                                       |                                      |               |   |
| 単位注册地址       請输入单位注册地址         成立日期       2020-03-13         雪业执照                                                                                                    | 单位组织形式<br>单位类型<br>单位名称<br>统一社会信用代码/组织机构代码证号<br>法定代表人/负责人                                   | 法人组织<br>企业法人<br>请输入单位名称<br>请输入统一社会信用代码/组织机构<br>请输入法定代表人/负责人                                                                                                    | ▼                                                                                                    |                                                                                                    |                                                       |                                      |               |   |
| 成立日期       2020-03-13         営业执照       (************************************                                                                                                    | 単位组织形式<br>单位类型<br>单位名称<br>统一社会信用代码/组织机构代码证号<br>法定代表人/负责人<br>电子邮箱                           | 法人组织<br>企业法人<br>请输入单位名称<br>请输入统一社会信用代码/组织机构<br>请输入法定代表人/负责人<br>请输入电子邮箱                                                                                                    | ▼<br>▼<br>B代码证号                                                                                                    |                                                                                                    |                                                       |                                      |               |   |
| 諸正日端       20200313         雪业执照       ●       ●       ●       ●       ●       ●       ●       ●       ●       ●       ●       ●       ●       ●       ●       ●       ●       ●       ●       ●       ●       ●       ●       ●       ●       ●       ●       ●       ●       ●       ●       ●       ●       ●       ●       ●       ●       ●       ●       ●       ●       ●       ●       ●       ●       ●       ●       ●       ●       ●       ●       ●       ●       ●       ●       ●       ●       ●       ●       ●       ●       ●       ●       ●       ●       ●       ●       ●       ●       ●       ●       ●       ●       ●       ●       ●       ●       ●       ●       ●       ●       ●       ●       ●       ●       ●       ●       ●       ●       ●       ●       ●       ●       ●       ●       ●       ●       ●       ●       ●       ●       ●       ●       ●       ●       ●       ●       ●       ●       ●       ●       ●       ●       ●                                                                                                    | 単位组织形式<br>单位类型<br>单位名称<br>统一社会信用代码/组织机构代码证号<br>法定代表人/负责人<br>电子邮箱<br>单位注册地址                 | 法人组织<br>企业法人<br>请输入单位名称<br>请输入统一社会信用代码/组织机构<br>请输入法定代表人/负责人<br>请输入电子邮箱<br>请输入电子邮箱                                                                                                    | ▼<br>▼<br>9代码证号                                                                                                    |                                                                                                    |                                                       |                                      |               |   |
| 雪业执照       ●       ●       ●       ●       ●       ●       ●       ●       ●       ●       ●       ●       ●       ●       ●       ●       ●       ●       ●       ●       ●       ●       ●       ●       ●       ●       ●       ●       ●       ●       ●       ●       ●       ●       ●       ●       ●       ●       ●       ●       ●       ●       ●       ●       ●       ●       ●       ●       ●       ●       ●       ●       ●       ●       ●       ●       ●       ●       ●       ●       ●       ●       ●       ●       ●       ●       ●       ●       ●       ●       ●       ●       ●       ●       ●       ●       ●       ●       ●       ●       ●       ●       ●       ●       ●       ●       ●       ●       ●       ●       ●       ●       ●       ●       ●       ●       ●       ●       ●       ●       ●       ●       ●       ●       ●       ●       ●       ●       ●       ●       ●       ●       ●       ●       ●       ●       ●       ● <td>単位组织形式<br/>单位类型<br/>单位名称<br/>统一社会信用代码/组织机构代码证号<br/>法定代表人/负责人<br/>电子邮箱<br/>单位注册地址</td> <td>法人组织<br/>企业法人<br/>请输入单位名称<br/>请输入统一社会信用代码/组织机构<br/>请输入法定代表人/负责人<br/>请输入电子邮箱<br/>请输入单位注册地址<br/>2020-02-13</td> <td>•<br/>•<br/>时代码证号</td> <td></td> <td></td> <td></td> <td></td> <td></td>                                                                                                    | 単位组织形式<br>单位类型<br>单位名称<br>统一社会信用代码/组织机构代码证号<br>法定代表人/负责人<br>电子邮箱<br>单位注册地址                 | 法人组织<br>企业法人<br>请输入单位名称<br>请输入统一社会信用代码/组织机构<br>请输入法定代表人/负责人<br>请输入电子邮箱<br>请输入单位注册地址<br>2020-02-13                                                                                                    | •<br>•<br>时代码证号                                                                                                    |                                                                                                    |                                                       |                                      |               |   |
| 第二章 単 执照 事 単 执照 事 単 加 目前       上传清晰的加盖企业公章的营业执照(执业证书/法人证书的归插件,支持)         第二章 大阪       第二章 大阪         第二章 大阪       第二章 大阪         第二章 市場认证表       近年前月日祖上传图片         第二章 市場认证表       下载 (供应商申请认证表) 填写后扫描上传图片         第二章 市場认证表       第二章 市場认证表         第二章 市場 认证表       1000000000000000000000000000000000000                                                                                                    | 单位组织形式<br>单位类型<br>单位名称<br>统一社会信用代码/组织机构代码证号<br>法定代表人/负责人<br>电子邮箱<br>单位注册地址<br>成立日期         | 法人组织<br>企业法人<br>请输入单位名称<br>请输入统一社会信用代码/组织机构<br>请输入法定代表人/负责人<br>请输入电子邮箱<br>请输入单位注册地址<br>2020-03-13                                                                                                    |                                                                                                    |                                                                                                    |                                                       |                                      |               |   |
| 供应商申请认证表       供应商申请认证表       下载《供应商申请认证表》填写后扫描上传图片         供应商申请认证表       下载《供应商申请认证表》填写后扫描上传图片         ●       ●         ●       ●         ●       ●         ●       ●         ●       ●         ●       ●         ●       ●         ●       ●         ●       ●         ●       ●         ●       ●         ●       ●         ●       ●         ●       ●         ●       ●         ●       ●         ●       ●         ●       ●         ●       ●         ●       ●         ●       ●         ●       ●         ●       ●         ●       ●         ●       ●         ●       ●         ●       ●         ●       ●         ●       ●         ●       ●         ●       ●         ●       ●         ●       ●         ●       ●         ●       ●                                                                                                    | 単位组织形式<br>单位类型<br>单位名称<br>统一社会信用代码/组织机构代码证号<br>法定代表人/负责人<br>电子邮箱<br>单位注册地址<br>成立日期<br>营业执照 | 法人组织<br>企业法人<br>请输入单位名称<br>请输入统一社会信用代码/组织机构<br>请输入法定代表人/负责人<br>请输入电子邮箱<br>请输入单位注册地址<br>2020-03-13                                                                                                    |                                                                                                    | 格式语                                                                                                    | 要求:                                                   |                                      |               |   |
| 供应商申请认证表       供应商申请认证表       下载《供应商申请认证表》填写后扫描上传图片         供应商申请认证表       下载《供应商申请认证表》填写后扫描上传图片         ●       ●       ●         ●       ●       ●         ●       ●       ●         ●       ●       ●         ●       ●       ●         ●       ●       ●         ●       ●       ●         ●       ●       ●         ●       ●       ●         ●       ●       ●         ●       ●       ●         ●       ●       ●         ●       ●       ●         ●       ●       ●         ●       ●       ●         ●       ●       ●         ●       ●       ●         ●       ●       ●         ●       ●       ●         ●       ●       ●         ●       ●       ●                                                                                                    | 单位组织形式<br>单位类型<br>单位名称<br>统一社会信用代码/组织机构代码证号<br>法定代表人/负责人<br>电子邮箱<br>单位注册地址<br>成立日期<br>营业执照 | 法人组织<br>企业法人<br>企业法人                                                                                                    |                                                                                                    | 格式理上传统                                                                                                    | <b>要求:</b><br>人证主站的扫描企业//                             | 公章的营业执                               | ↓照/执业证        | E |
| 供应商申请认证表     下载《供应商申请认证表》填写后扫描上传图片       「「」」」」     「」」」」       「」」」」     「」」」」       「」」」」     「」」」」       「」」」」     「」」」」       「」」」」     「」」」」       「」」」」     「」」」」       「」」」」     「」」」」       「」」」」     「」」」」       「」」」」     「」」」」       「」」」」     「」」」」       「」」」」     「」」」」       「」」」」     「」」」」       「」」」」     「」」」」       「」」」」     「」」」」       「」」」     「」」」」       「」」」     「」」」       「」」」」     「」」」」       「」」」」     「」」」」       「」」」     「」」」」       「」」」」     「」」」       「」」」」     「」」」       「」」」」     「」」」」       「」」」」     「」」」」       「」」」」     「」」」」       「」」」」     「」」」」       「」」」」     「」」」」       「」」」」     「」」」」       「」」」」     「」」」       「」」」     「」」」       「」」」     「」」」       「」」」       「」」」       「」」」       「」」」       「」」」       「」」」       「」」」       「」」」       「」」」       「」」」       「」」」       「」」   <                                                                                                    | 单位线型<br>单位关型<br>单位名称<br>统一社会信用代码/组织机构代码证号<br>法定代表人/负责人<br>电子邮箱<br>单位注册地址<br>成立日期<br>营业执照   | 法人组织<br>企业法人<br>请输入单位名称<br>请输入统一社会信用代码/组织机术<br>请输入法定代表人/负责人<br>请输入电子邮箱<br>请输入电子邮箱<br>请输入单位注册地址<br>2020-03-13                                                                                                    | <ul> <li>●代码证号</li> <li>●代码证号</li> <li>●</li> <li>●</li> <l< td=""><td><ul> <li>格式場</li> <li>上传録</li> <li>お/法</li> <li>JPG/J</li> </ul></td><td><b>₹求:</b><br/>背晰的加盖企业<br/>人证书的扫描件<br/>PEG/PNG格式</td><td>公章的营营业执<br/>5、支持<br/>照片,大小不</td><td>u照/执业证<br/>超过</td><td>E</td></l<></ul> | <ul> <li>格式場</li> <li>上传録</li> <li>お/法</li> <li>JPG/J</li> </ul>                                                                                                    | <b>₹求:</b><br>背晰的加盖企业<br>人证书的扫描件<br>PEG/PNG格式         | 公章的营营业执<br>5、支持<br>照片,大小不            | u照/执业证<br>超过  | E |
| 供应商申请认证表   下载《供应商申请认证表》填写后扫描上传图片                                                                                                    | 单位继迟将武<br>单位类型<br>单位名称<br>统一社会信用代码/组织机构代码证号<br>法定代表人/负责人<br>电子邮箱<br>单位注册地址<br>成立日期<br>营业执照 | 法人组织<br>企业法人<br>请输入单位名称<br>请输入统一社会信用代码/组织机构<br>请输入法定代表人/负责人<br>请输入电子邮箱<br>请输入单位注册地址<br>2020-03-13                                                                                                    | ▼<br>■代码证号                                                                                                    | <ul> <li>格式現<br/>上传読</li> <li>上传読</li> <li>お/法</li> <li>JPG/J</li> <li>2M。</li> </ul>                                                                                                    | 要求:<br>酮新的加盖企业:<br>人证书的扫描件<br>PEG/PNG格式               | 公章的营业执<br>F, 支持<br>照片, 大小不           | ·照/执业证<br>【超过 | E |
| 供应商申请认证表     下载《供应商申请认证表》填写后扫描上传图片       「」」」     「」」」」       「」」」」     「」」」」       「」」」」     「」」」」       「」」」」     「」」」」       「」」」」     「」」」」       「」」」」     「」」」」       「」」」」     「」」」」       「」」」」     「」」」」       「」」」」     「」」」」       「」」」」     「」」」」       「」」」」     「」」」」       「」」」」     「」」」」       「」」」」     「」」」」       「」」」」     「」」」」       「」」」     「」」」       「」」」     「」」」       「」」」」     「」」」       「」」」」     「」」」       「」」」     「」」」       「」」」     「」」」       「」」」       「」」」     「」」」       「」」」     「」」」       「」」」     「」」」       「」」」     「」」」       「」」」     「」」」       「」」」     「」」」       「」」」     「」」」       「」」」       「」」」       「」」     「」」」       「」」」     「」」」       「」」     「」」」       「」」     「」」」       「」」」     「」」」       「」」」       「」」」       「」」       「」」       「」」       「」」       「」」<                                                                                                    | 单位线型<br>单位关型<br>单位名称<br>统一社会信用代码/组织机构代码证号<br>法定代表人/负责人<br>电子邮箱<br>单位注册地址<br>成立日期<br>营业执照   | 法人组织<br>企业法人                                                                                                    |                                                                                                    | <ul> <li>格式現<br/>上传病<br/>书/法<br/>JPG/J<br/>2M。</li> </ul>                                                                                                    | 要求:<br>騎筋的加盖企业<br>与新的力盖企业<br>PEG/PNG格式                | 公章的营业执<br>5, 支持<br>照片,大小不            | u照/执业证<br>「超过 | E |
|                                                                                                    | 单位类型<br>单位关型<br>单位名称<br>统一社会信用代码/组织机构代码证号<br>法定代表人/负责人<br>电子邮箱<br>单位注册地址<br>成立日期<br>营业执照   | 法人组织<br>企业法人<br>请输入单位名称<br>请输入统一社会信用代码/组织机术<br>请输入法定代表人/负责人<br>请输入电子邮箱<br>请输入电子邮箱<br>语输入单位注册地址<br>2020-03-13                                                                                                    |                                                                                                    | •••••<br>●<br>●<br>●<br>●<br>●<br>●<br>●<br>●<br>●<br>●<br>「<br>様<br>本<br>し<br>「<br>様<br>う<br>・<br>し<br>上<br>様<br>新<br>男<br>上<br>「<br>様<br>う<br>・<br>ろ<br>、<br>」<br>上<br>様<br>続<br>・<br>う<br>、<br>り<br>PG/J<br>こ<br>」<br>り<br>の<br>ら<br>、<br>」<br>の<br>、<br>の<br>、<br>、<br>の<br>、<br>の<br>、<br>の<br>、<br>、<br>の<br>、<br>、<br>の<br>、<br>の<br>、<br>の<br>、<br>、<br>の<br>、<br>の<br>、<br>、<br>の<br>、<br>の<br>、<br>の<br>、<br>の<br>、<br>の<br>、<br>の<br>、<br>の<br>、<br>の<br>、<br>の<br>、<br>の<br>、<br>の<br>、<br>の<br>、<br>の<br>、<br>の<br>、<br>の<br>、<br>の<br>、<br>の<br>、<br>の<br>、<br>の<br>、<br>の<br>、<br>の<br>、<br>の<br>、<br>の<br>、<br>の<br>、<br>の<br>、<br>の<br>、<br>の<br>の<br>の<br>、<br>の<br>、<br>の<br>の<br>の<br>、<br>の<br>の<br>の<br>の<br>の<br>の<br>の<br>の<br>の<br>の<br>の<br>の<br>の | <b>₹求:</b><br>間斷的加盖企业:<br>人证书的扫描件<br>PEG/PNG格式        | 公章的营业业执<br>年,支持<br>照片,大小不            | u照/执业证        | E |
|                                                                                                    | 单位线型<br>单位关型<br>单位名称<br>统一社会信用代码/组织机构代码证号<br>法定代表人/负责人<br>电子邮箱<br>单位注册地址<br>成立日期<br>董业执照   | 法人组织<br>企业法人                                                                                                    |                                                                                                    |                                                                                                    | 要求:<br>期新的加盖企业<br>人证书的扫描件<br>PEG/PNG格式                | 公章的营业执<br>F, 支持<br>照片, 大小不           | u照/执业证<br>【超过 | E |
|                                                                                                    | 单位线型<br>单位关型<br>单位名称<br>统一社会信用代码/组织机构代码证号<br>法定代表人/负责人<br>电子邮箱<br>单位注册地址<br>成立日期<br>营业执照   | 法人组织<br>企业法人                                                                                                    |                                                                                                    | ・・・・<br>・・・・<br>・・・・・ ・ ・ ・ ・ ・ ・ ・ ・ ・ ・ ・ ・ ・ ・ ・ ・ ・                                                                                                     | <b>要求:</b><br>騎將的加盖企业/<br>人证书的扫描件<br>PEG/PNG格式        | 公章的营业执<br>5, 支持<br>照片,大小不            | u照/执业证<br>□超过 | E |
|                                                                                                    | 单位类型<br>单位关型<br>单位名称<br>统一社会信用代码/组织机构代码证号<br>法定代表人/负责人<br>电子邮箱<br>单位注册地址<br>成立日期<br>董业执照   | 法人组织<br>企业法人<br>请输入单位名称<br>请输入统一社会信用代码/组织机构<br>请输入法定代表人/负责人<br>请输入电子邮箱<br>请输入电子邮箱<br>通输入单位注册地址<br>2020-03-13<br>供应商申请认证表 下载 (供应商<br>■<br>「「」」」<br>下載 (供应商                                                                          |                                                                                                    |                                                                                                    | <b>夜</b> 求:<br>博新的加盖企业<br>人证书的扫描件<br>PEG/PNG格式<br>要求: | 公章的营业执<br><sup>5,</sup> 支持<br>照片,大小不 |               | E |

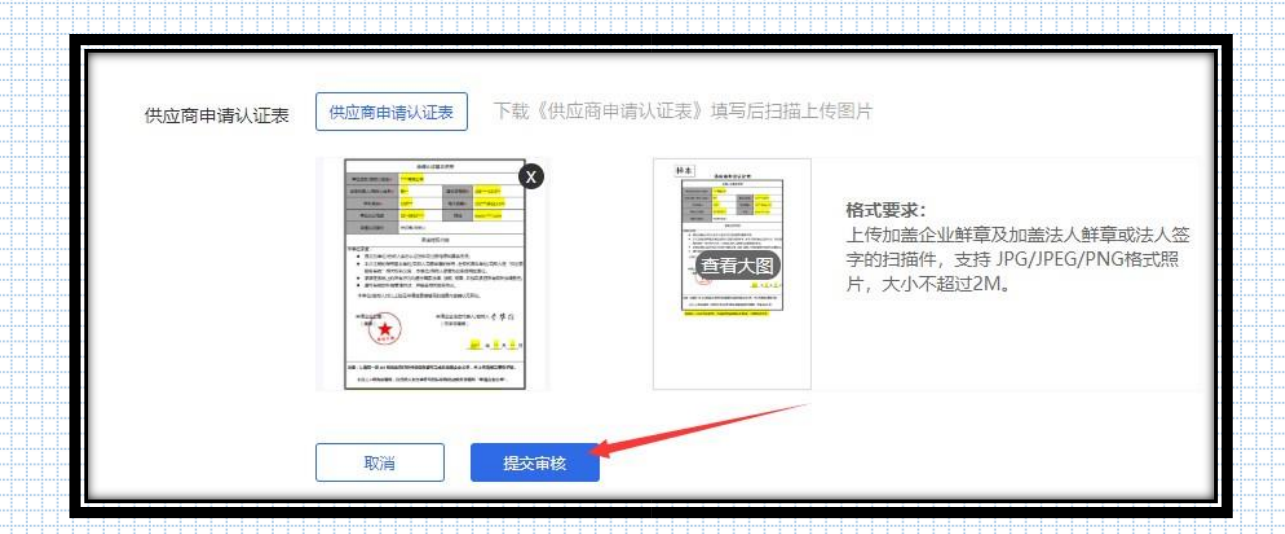

5、递交投标文件

登录供应商服务系统,在项目报名成功后,在"递交投标文件"处递 交投标文件;开始时间:报名成功后即可开始递交投标文件;结束时 间:开标时间及之后结束递交投标文件;加密时间:同递交文件开始 时间。

投标文件解密时间:开标时间后半小时内开始。

操作步骤:

3.1 报名成功后即可开始递交投标文件并加密。

3.2 投标文件上传过程中会出现"上传中…"等弹窗提示,如投标文件过大,需等待弹窗结束且最终上传完成之后,再进行其它操作。3.3 开标时间后半小时内,供应商在线解密投标文件。

|             |                                                                                                    | 1                                                                                                    |
|-------------|----------------------------------------------------------------------------------------------------|----------------------------------------------------------------------------------------------------|
|             | ○ 退出 😂 已参与                                                                                                    |                                                                                                    |
|             |                                                                                                    | 1280 125311528                                                                                                    |
|             | 102 項目                                                                                                    | 編集: 20220321023                                                                                                    |
| 2. HED      | 102<br>开始<br>文件解告                                                                                                    | 給灯间 2022-03-20 09:00                                                                                                    |
|             |                                                                                                    | 1055°(a                                                                                                    |
| ⊠ E0        | 在报名项目                                                                                                    | 请上传加德公童的投标文件(pdf)                                                                                                    |
| <b>巴</b> 我们 | 夢与的项目                                                                                                    |                                                                                                    |
| [2] 项目      | 目澄清更正                                                                                                    | C 1 3                                                                                                    |
|             | 交投标文件                                                                                                    |                                                                                                    |
| () #1       | 助中心                                                                                                    |                                                                                                    |
|             |                                                                                                    |                                                                                                    |
|             |                                                                                                    |                                                                                                    |
|             | _                                                                                                    |                                                                                                    |
|             | 项目名称投标测试项目                                                                                                    | 请设置文件加密密钥,并确认 🗙                                                                                                    |
|             | 项目编号: 20220321023                                                                                                    | 03-21 00:00 至 2022-03-21 17:00                                                                                                    |
|             | 投标文件通交<br>开始时间 2022-03-20 09:00                                                                                                    | ·<br>注: 加密密明一旦设置, 无法修改及找回, 请妥善保管, 03-21 11:00                                                                                                    |
|             | 文件解密时间: 2022-03-21 11:30                                                                                                    | 03-21 12:00                                                                                                    |
|             |                                                                                                    | 投标文件                                                                                                    |
|             |                                                                                                    | 電影上传加速心管的PS示文性(odf)                                                                                                    |
|             |                                                                                                    |                                                                                                    |
|             |                                                                                                    |                                                                                                    |
|             |                                                                                                    |                                                                                                    |
|             |                                                                                                    |                                                                                                    |
|             |                                                                                                    |                                                                                                    |
|             | 提升                                                                                                    | π                                                                                                    |
| 0           | 项目名称:投标测试项目                                                                                                    |                                                                                                    |
|             |                                                                                                    |                                                                                                    |
|             | 项目编号, 20220521023<br>构层文件递称                                                                                                    | 加密成功 √                                                                                                    |
|             | 项目编号,20220321023<br>投标文件递交<br>开始时间 2022-03-20 09:00 请                                                                                                    | 加密成功 ✓ 2022-03-21 0000 至 2022-03-21 1700                                                                                                    |
|             | 项目编号: 2022-03-20 09:00<br>开始时间 2022-03-20 09:00<br>文件解密时间: 2022-03-21 11:30                                                                                                    | 加密成功 ✓ 2022-03-21 0000 至 2022-03-21 17:00<br>左解密时间结束前自行解密,否则视为放弃参与 2022-03-21 11:00<br>页目。 2022-03-21 12:00                                                                                                    |
|             | 项目编号, 2022-03-20 09:00 译<br>开始时间 2022-03-20 09:00 译<br>文件解密时间: 2022-03-21 11:30                                                                                                    | 加密成功 ✓ 2022-03-21 0000 至 2022-03-21 17:00<br>至解密时间结束前自行解密,否则视为故弃参与<br>页目。 2022-03-21 11:00<br>2022-03-21 12:00                                                                                                    |
|             | 项目编号, 2022-03-20 09:00<br>开始时间 2022-03-20 09:00<br>文件解密时间: 2022-03-21 11:30                                                                                                    | 加密成功 ✓ 2022-03-21 00:00 至 2022-03-21 17:00<br>左解密时间结束前自行解密,否则视为放弃参与 2022-03-21 11:00 2022-03-21 12:00<br>我已知晓并下影密钥文件                                                                                                    |
|             | 项目编号: 20220321023<br>投标文件递交<br>开始时间 2022-03-20 09:00<br>文件解密时间: 2022-03-21 11:30                                                                                                    | 加密成功 ✓ 2022-03-21 00:00 至 2022-03-21 17:00<br>左解密时间结束前自行解密,否则视为放弃参与<br>页目。 2022-03-21 11:00<br>2022-03-21 12:00<br>我已知晓并下我密明文件<br>投标文件解密开始时间: 2022-03-21 11:30                                                                                                    |
|             | 项目编号: 20220321023<br>投标文件递交<br>开始时间 2022-03-20 09:00<br>文件解密时间: 2022-03-21 11:30                                                                                                    | 加密成功 ✓ 2022-03-21 00:00 至 2022-03-21 17:00<br>至解密时间结束前自行解密,否则视为放弃参与<br>页目。 2022-03-21 11:00<br>2022-03-21 12:00<br>我已知晓并下影密明文件<br>投标文件解密开始时间: 2022-03-21 11:30                                                                                                    |
|             | 项目编号: 20220321023<br>投标文件递交<br>开始时间 2022-03-20 09:00<br>文件解密时间: 2022-03-21 11:30                                                                                                    | 加密成功 ✓ 2022-03-21 00:00 至 2022-03-21 17:00<br>至解密时间结束前自行解密,否则视为放弃参与<br>页目。 2022-03-21 11:00<br>2022-03-21 12:00<br>我已知晓并下驳密明文件<br>投标文件解密开始时间: 2022-03-21 11:30                                                                                                    |
|             | 项目编号: 2022-03-20 09:00<br>开始时间 2022-03-20 09:00<br>文件解密时间: 2022-03-21 11:30                                                                                                    | 加密成功 ✓<br>左解密时间结束前自行解密,否则视为放弃参与<br>页目。<br>我已知晓并下我密钥文件<br>投标文件解密开始时间:2022-03-21 11:30                                                                                                    |
|             | 项目编号: 20220321023<br>投际文件递交<br>开始时间 2022-03-20 09:00<br>文件解密时间: 2022-03-21 11:30                                                                                                    | 加密成功 ✓<br>主解密时间结束前自行解密,否则视为放弃参与<br>页目。<br>2022-03-21 11:00<br>2022-03-21 12:00<br>2022-03-21 12:00                                                                                                    |
|             | 项目条标: 2022-03-20 09:00<br>文件解密时间: 2022-03-20 09:00<br>文件解密时间: 2022-03-21 11:30<br>项目各称: 投标测试项目<br>清单                                                                                                    | 加密成功 ✓<br>左解密时间结束前自行解密,否则视为放弃参与<br>页目。<br>2022-03-21 11:00<br>2022-03-21 12:00<br>2022-03-21 12:00<br>2022-03-21 12:00                                                                                                    |
|             | 项目编号: 2022-03-20 09:00<br>文件解密时间: 2022-03-20 19:00<br>文件解密时间: 2022-03-21 11:30<br>项目条称: 投标测试项目<br>项目编号: 2022032102:                                                                                          | 加密成功 ✓<br>左解密时间結束前自行解密, 否则视为放弃参与<br>页目。<br>2022-03-21 11:00<br>2022-03-21 12:00<br>2022-03-21 12:00<br>2022-03-0                                                                                                    |
|             | 项目编号: 2022-03-20 09:00<br>文件紧密时间: 2022-03-20 19:00<br>文件紧密时间: 2022-03-21 11:30<br>项目名称: 投标测试项目<br>项目编号: 2022032102:<br>投标文件递交<br>开始时间 2022-03-20 (                                                           | 加密成功 ✓<br>主解密时间结束前自行解密,否则视为放弃参与<br>页目。<br>2022-03-21 11:00<br>2022-03-21 11:00<br>2022-03-21 12:00<br>我已知時并下號密明文件<br>按标文件解密开始时间: 2022-03-21 11:30                                                                                                    |
|             | 项目编号: 2022-03-20 09:00<br>文件禁密时间: 2022-03-20 19:00<br>文件禁密时间: 2022-03-21 11:30<br>项目编号: 2022-03-21 11:30<br>项目编号: 2022-03-21 11:30<br>承知                                                                     | 加密成功 ✓ 2022-03-21 00:00 至 2022-03-21 17:00<br>主解密时间结束前自行解密,否则视为放弃参与<br>页目。 2022-03-21 11:00<br>2022-03-21 12:00<br>我已知時并下動密明文件<br>按标文件解密开始时间: 2022-03-21 11:30<br>文件解密密钥,并确认 × 1 00:00 至 2022-03-21 17:00<br>1 10:00 至 2022-03-21 17:00<br>1 10:00<br>1 12:00                                                                                                    |
|             | 项目编号: 2022:03:1023<br>投标文件递交<br>开始时间 2022-03-20 09:00<br>文件解密时间: 2022-03-21 11:30<br>项目编号: 2022:03:21 11:30<br>项目编号: 2022:03:21 11:30<br>项目编号: 2022:03:21 11:30                                              | 加密成功 ✓<br>左解密时间結束前自行解密, 否则视为放弃参与<br>页目.<br>2022-03-21 11:00<br>2022-03-21 11:00<br>2022-03-21 12:00<br>我已知晓并下我密班文件<br>投标文件解密开始时间: 2022-03-21 11:30<br>文件解密密钥, 并确认 ×<br>印密忘记密钥, 请查阅上传投标文件时, 保存在电脑的密钥文件,<br>微认                                                                                                    |
|             | 坂田県寺: 20220321023<br>投际文件递交<br>开始时间 2022-03-20 09:00<br>文件解密时间: 2022-03-21 11:30<br>项目会称: 投标激励成項目<br>项目编号: 2022032102:<br>投标文件递交<br>开始时间 2022-03-20 (<br>文件解密时间: 2022-03-21 (<br>注: 文                        | 加密成功 ✓<br>空解密时间结束前自行解密,否则视为放弃参与<br>页目。<br>2022-03-21 11:00<br>2022-03-21 12:00<br>我已知時并下载密明文件<br>按标文件解密开始时间: 2022-03-21 11:30<br>文件解密密钥,并确认 ×<br>印密忘记密钥,请查阅上传授标文件时,保存在电脑的密稿文件。<br>100:00 至 2022-03-21 17:00<br>110:00 至 2022-03-21 17:00<br>110:00 至 2022-03-21 17:00                                                                                                    |
|             | 坂日紫寺、20220321023<br>投际文件递交<br>开始时间 2022-03-20 09:00<br>文件紫密时间: 2022-03-21 11:30<br>项目 条称: 投标感计项目<br>项目 编号: 2022032102:<br>投标文件递交<br>开始时间 2022-03-20 (<br>文件紫密时间: 2022-03-21 (<br>注: 如                        | 加密成功 ✓<br>主解密时间结束前自行解密,否则视为放弃参与<br>页目。<br>2022-03-21 11:00<br>2022-03-21 12:00<br>我已知時并下號密明文件<br>按标文件解密开始时间: 2022-03-21 11:30<br>文件解密密钥, 拼确认 ×<br>印容忘记密钥, 请查阅上传授标文件时, 保存在电脑的密钥文件<br>输入                                                                                                    |
|             | 坂田県寺、20220321023<br>投际文件递交<br>开始时间 2022-03-20 09:00<br>文件解密时间: 2022-03-21 11:30<br>项目余称: 投标時誌项目<br>项目编号: 2022032102:<br>投标文件递交<br>开始时间 2022-03-20 (<br>文件解密时间: 2022-03-21 (<br>注: 文                          | 加密成功 ✓<br>空解密时间結束前自行解密,否则视为放弃参与<br>页目。<br>2022-03-21 11:00<br>2022-03-21 12:00<br>我已知晓并下载密班文件<br>按标文件解密开始时间: 2022-03-21 11:30<br>文件解密密钥,并确认 ×<br>印密忘记密钥,请查阅上传授桥文件时,保存在电脑的密钥文件。<br>解密                                                                                                    |
|             | 坂田県寺: 20220321023<br>投际文件递交<br>开始时间 2022-03-20 09:00<br>文件解密时间: 2022-03-21 11:30<br>项目编号: 2022032102<br>投标文件递交<br>开始时间 2022-03-20 (<br>文件解密时间: 2022-03-21 1<br>注: 文                                          | 加密成功 ✓<br>空解密时间结束前自行解密,否则视为放弃参与<br>页目。<br>2022-03-21 11:00<br>2022-03-21 11:00<br>2022-03-21 12:00<br>我已知時并下载密明文件<br>按标文件解密开始时间: 2022-03-21 11:30<br>文件解密密钥,拼确认 ×<br>100:00 至 2022-03-21 17:00<br>10:00 至 2022-03-21 17:00<br>10:00 至 2022-03-21 17:00<br>10:00 至 2022-03-21 17:00                                                                                                    |
|             | 坂日紫寺、20220321023<br>投际文件递交<br>开始时间 2022-03-20 09:00<br>文件紫密时间: 2022-03-21 11:30<br>项目名称: 投标测试项目<br>项目编号: 2022032102:<br>投标文件递交<br>开始时间 2022-03-20 (<br>文件解密时间: 2022-03-21 1<br>注: 如                          | 加密成功 ✓<br>主解密时间结束前自行解密,否则视为放弃参与<br>页目。<br>和正知時并下數常知文件<br>按标文件解密开始时间:2022-03-21 11:30<br>文件解密密钥,并确认 ×<br>印<br>印<br>印<br>印<br>印<br>和<br>四<br>四<br>四<br>四<br>四<br>四<br>四<br>四<br>四<br>四<br>四<br>四<br>四                                                                                                    |
|             | 坂田県寺: 20220321023<br>投际文件递交<br>开始时间 2022-03-20 09:00<br>文件解密时间: 2022-03-21 11:30<br>项目会称: 投标時前式項目<br>项目编号: 2022032102:<br>投标文件递交<br>开始时间 2022-03-21 1<br>注: 数                                                | 加密成功 ✓<br>主解密时间站束前自行解密、否则视为放弃参与<br>页目。<br>2022-03-21 11:00<br>2022-03-21 12:00<br>我已知時并下動密明文件<br>投标文件解密开始时间: 2022-03-21 11:30<br>文件解密密钥,拼确认 ×<br>印密忘记密钥,请查阅上情授标文件时,保存在电脑的密钥文件。<br>解密                                                                                                    |
|             | 坂田県寺: 20220321023<br>投际文件進交<br>开始时间 2022-03-20 09:00<br>文件解密时间: 2022-03-21 11:30<br>項目条称: 投标喇叭项目<br>项目编号: 2022032102:<br>投标文件递交<br>开始时间 2022-03-21<br>注: 文                                                   | 加密成功 ✓<br>主解密时间结束前自行解密. 否则现为放弃参与<br>页目.<br>2022-03-21 11:00<br>2022-03-21 12:00<br>第四期并下联密明文件<br>投标文件解密开始时间: 2022-03-21 11:30<br>文件解密密钥, 清查阅上导投标文件时,保存在电脑的密钥文件.<br>解密                                                                                                    |
|             | 坂田県寺: 20220321023<br>投际文件進交<br>开始时间 2022-03-20 09:00<br>文件県密世明: 2022-03-21 11:30<br>项目会称: 投标熟成项目<br>项目编号: 2022032102:<br>投标文件進交<br>开始时间 2022-03-20 (<br>文件解密时间: 2022-03-20 (<br>文件解密时间: 2022-03-21 (<br>注: 東 | 加密成功 ✓<br>主解密时间结束前自行解密、否则成为放弃参与<br>页目。<br>2022-03-21 11:00<br>2022-03-21 12:00<br>12250000 至 2022-03-21 17:00<br>12250000 至 2022-03-21 17:00<br>10:000 至 2022-03-21 17:00<br>10:000 至 2022-03-21 17:00<br>10:00 至 2022-03-21 17:00<br>10:00<br>12:00                                                                                                    |
|             | 坂田県寺: 20220321023<br>投际文件進交<br>开始时间 2022-03-20 09:00<br>文件県密町间: 2022-03-21 11:30<br>项目集号: 2022032102<br>投际文件進交<br>开始时间 2022-03-20 (<br>文件解密时间: 2022-03-20 (<br>文件解密时间: 2022-03-21 (<br>注: 1                  | 加密成功 /<br>主導空时间建束前自行解变、否则成为放弃参与<br>页目。<br>2022-03-21 11:00<br>2022-03-21 12:00<br>建定近期成并下载宏明文件<br>投版文件解密开始时间: 2022-03-21 11:30<br>文件解空空閉、清重風上傳發版文件时、保存在電腦的密閉文件。<br>解密                                                                                                    |
|             | 坂田県寺: 20220321023<br>投际文件進交<br>开始时间 2022-03-20 09:00<br>文件架密时间: 2022-03-21 11:30<br>项目編号: 2022032102:<br>投标文件進交<br>开始时间 2022-03-20 (<br>文件解密时间: 2022-03-21 (<br>注: 1                                         | 加密成功 /<br>主導密时间結束前自行解意、否则成为故非参与<br>页目。<br>2022-03-21 11:00<br>2022-03-21 12:00<br>12:00<br>12:00<br>10:00 至 2022-03-21 17:00<br>10:00 至 2022-03-21 17:00<br>1 10:00<br>1 10:00<br>1 12:00<br>解密                                                                                                    |
|             | 坂田県寺: 20220321023<br>投际文件進交<br>所始时间 2022-03-20 09:00<br>文件解密时间: 2022-03-21 11:30<br>項目条称: 投标時式项目<br>项目编号: 2022032102<br>投标文件递交<br>开始时间 2022-03-21<br>注: 文                                                    | 加密成功 ✓<br>主導密时间結束前自行解密、否则视为放弃参与<br>及目。<br>取已如時并下號密明文件<br>投稿文件解密开始时间: 2022-03-21 11:30<br>10:000 至 2022-03-21 17:00<br>10:000 至 2022-03-21 17:00<br>10:000 至 2022-03-21 17:00<br>10:00<br>12:00                                                                                                    |
|             | 坂田栄子、20220321023<br>投际文件進交<br>开始时间 2022-03-20 09:00<br>文件条巻町前: 2022-03-21 11:30<br>项目会称: 投标時成项目<br>项目编号: 2022032102:<br>投标文件進交<br>开始时间 2022-03-20 (<br>文件解密时间: 2022-03-21 1<br>注: 東                          | 加密成功 ✓<br>主導密时间結束前自行解密、否则视为放弃参与<br>及目。<br>2022-03-21 11:00<br>2022-03-21 11:00<br>2022-03-21 11:00<br>2022-03-21 11:00<br>2022-03-21 11:00<br>2022-03-21 11:00<br>2022-03-21 11:00<br>10:00 至 2022-03-21 17:00<br>10:00 至 2022-03-21 17:00<br>10:00                                                                                                    |
|             | 坂田端寺: 20220321023<br>投际文件進交<br>开始时间 2022-03-20 09:00<br>文件紧密时间: 2022-03-21 11:30<br>項目集号: 2022032102<br>投标文件递交<br>开始时间 2022-03-20 (<br>文件繁密时间: 2022-03-21 (<br>注: \$                                         | 加密成功 、<br>空学電空时可以在東和自行新意、否则成为故存参与<br>及目。<br>2022-03-21 11:00<br>2022-03-21 11:00<br>2022-03-21 11:00<br>2022-03-21 11:00<br>2022-03-21 11:00<br>2022-03-21 11:00<br>2022-03-21 11:00<br>2022-03-21 11:00<br>2022-03-21 11:00<br>10:00 至 2022-03-21 17:00<br>10:00<br>10:00 |

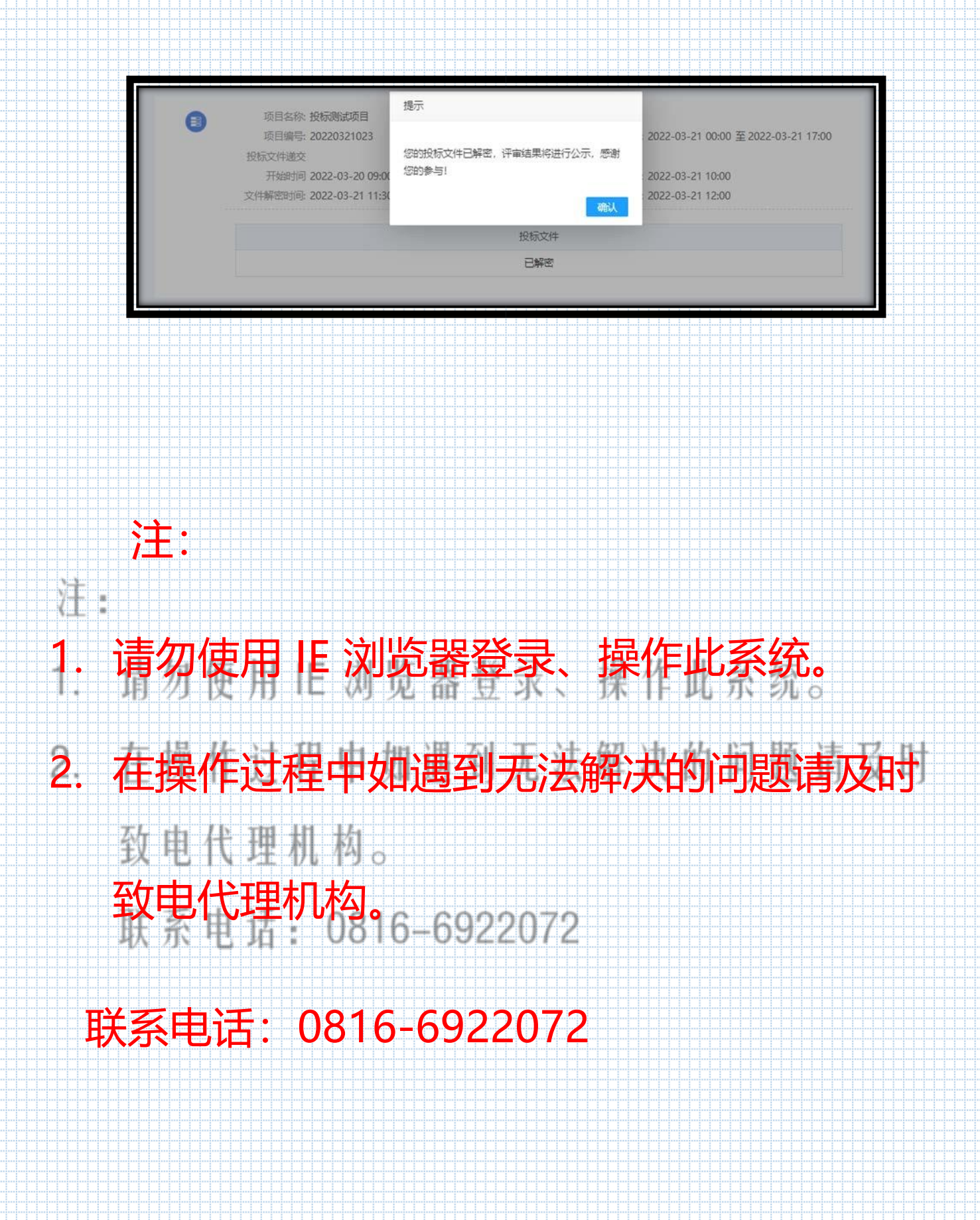